Web 問診票について

目次

| 1.We  | eb 問診票               | 『オプ        | ション  | ンに  | つい    | ١T          | •   | •   | •   | •  | •   | •   | • | •  | •  | • | •  | • | • | • | • | • | 3  |
|-------|----------------------|------------|------|-----|-------|-------------|-----|-----|-----|----|-----|-----|---|----|----|---|----|---|---|---|---|---|----|
| 2.We  | eb 問診票               | 『運用        | の流れ  | η.  | •     | ••          | •   | •   | •   | •  | •   | •   | • | •  | •  | • | •  | • | • | • | • | • | 4  |
| 3.We  | eb 問診票               | 長に回        | 答する  | る方  | 法     | ••          | •   | •   | •   | •  | •   | •   | • | •  | •  | • | •  | • | • | • | • | • | 6  |
| 3-1   | 1 患者サイト              | から問        | 診票に  | 回答す | る場    | 合           | •   | •   | •   | •  | •   | •   | • | •  | •  | • | •  | • | • | • | • | • | 6  |
| 3-2   | 2 メールから              | 問診票        | に回答を | を入力 | する    | 場合          | •   | •   | •   | •  | •   | •   | • | •  | •  | • | •  | • | • | • | • | • | 6  |
| 3-3   | 3 QR ⊐−ド             | を読み耳       | なって問 | 診票  | (こ回)  | 答する         | る場  | 合   | •   | •  | •   | •   | • | •  | •  | • | •  | • | • | • | • | • | 7  |
| 4.We  | eb 問診票               | 長の回        | 答を研  | 寉認  | する    | 3方          | 法   | •   | •   | •  | •   | •   | • | •  | •  | • | •  | • | • | • | • | • | 8  |
| 4-1   | 1 事前回答一              | 覧から        | 回答内容 | 客を確 | 認す    | る場          | 合   | •   | •   | •  | •   | •   | • | •  | •  | • | •  | • | • | • | • | • | 8  |
| 4-2   | 2『週間予約』              | 『画面カ       | ら回答  | 内容  | を確認   | 忍する         | 5場  | 合   | •   | •  | •   | •   | • | •  | •  | • | •  | • | • | • | • | • | 9  |
| 4-3   | 3 DOC-5 の            | 『来院情       | 報』画  | 面か  | ら回答   | <b>答状</b> 涉 | えを  | 確認  | する  | る場 | 合   |     | • | •  | •  | • | •  | • | • | • | • | • | 10 |
| 5.事   | 前回答一                 | 覧か         | ら回答  | い   | 続き    | を           |     | 案P  | ٩d  | ける | 3プ  | 讨   | Ę | •  | •  | • | •  | • | • | • | • | • | 11 |
| 6.We  | eb 問診票               | <b>乳</b> 用 | 設定   | ••  | •     | ••          | •   | •   | •   | •  | •   | •   | • | •  | •  | • | •  | • | • | • | • | • | 12 |
| 7.シ   | ·<br>ナリオを            | : Web      | ) 問診 | 漂に  | C登    | 録す          | する  | 方   | 法   |    | •   | •   | • | •  | •  | • | •  | • | • | • | • | • | 13 |
| 8. 患  | 者登録画                 | 面への        | の取り  | )込  | みた    | 弦           | •   | •   | •   | •  | •   | •   | • | •  | •  | • | •  | • | • | • | • | • | 14 |
| 9.We  | eb 問診票               | ミシナ        | リオ   | 青報  | の約    | 甂集          | •   | •   | •   | •  | •   | •   | • | •  | •  | • | •  | • | • | • | • | • | 15 |
| 10. 問 | 閉診票 UR               | Lをン        | メール  | 雛   | 型文    | (こ)         | 自力  | 」す  | -2  | 方  | 法   | Ī   | • | •  | •  | • | •  | • | • | • | • | • | 16 |
| 11. 問 | 閉診票の耳                | 反り込        | み方   | 法・  | •     | •••         | •   | •   | •   | •  | •   | •   | • | •  | •  | • | •  | • | • | • | • | • | 17 |
| 11-   | -1 『患者ノー             | - ト』へ      | の取りì | 込み方 | 弦     | •••         | •   | •   | •   | •  | •   | •   | • | •  | •  | • | •  | • | • | • | • | • | 17 |
| 11-   | -2『診療入力              | J (SOA     | P)』画 | 面への | の取り   | )込み         | ≁方法 | ÷   | •   | •  | •   | •   | • | •  | •  | • | •  | • | • | • | • | • | 18 |
| 12.   | 重用応用約                | 扁••        | ••   | ••  | •     | ••          | •   | •   | •   | •  | •   | •   | • | •  | •  | • | •  | • | • | • | • | • | 19 |
| 12-   | -1 電話から <sup>:</sup> | 予約の新       | 「規患者 | fにW | /eb 悍 | 罰診票         | を ! | SMS | 5送  | 信  | する  | 5   | • | •  | •  | • | •  | • | • | • | • | • | 19 |
| 12-   | -2 既存患者の             | の予約を       | E電話で | 受け  | た後    | My (a       | まい  | しゃ  | っさ, | 6~ | < W | /eb | 問 | 診勇 | 裏を | 送 | 言す | る | • | • | • | • | 20 |
| 12-   | -3 医院 HP (           | こ Web      | 問診票の | のUR | Lリ:   | ンクを         | を設  | 置す  | -2  | •  | •   | •   | • | •  | •  | • | •  | • | • | • | • | • | 21 |
| 12-   | -4 患者の主              | 訴によっ       | って問診 | 漂の  | シナ    | リオを         | を分  | ける  | 5   | •  | •   | •   | • | •  | •  | • | •  | • | • | • | • | • | 22 |

Web 問診票について

# 目次

| 13 | B.FAG | $2 \cdot \cdot \cdot$ | • •   | •     | ••  | •  | •  | •          | •••  | •   | • • | •  | •   | •• | •   | • • | •   | •  | • | •   | • 2 | <u>2</u> 4 |
|----|-------|-----------------------|-------|-------|-----|----|----|------------|------|-----|-----|----|-----|----|-----|-----|-----|----|---|-----|-----|------------|
|    | 13-1  | 送信した                  | Web 昆 | 引診回   | 答が  | 『患 | 者登 | 録』         | 画面   | の   | 『問診 | 結果 | 一覧  | 」画 | 面に  |     |     |    |   |     |     |            |
|    |       | 表示され                  | ない    | •••   | • • | •  | •  | ••         | •    | • • | •   | •  | • • | •  | ••• | •   | •   | •  | • | • • | 2   | <u>'</u> 4 |
|    | 13-2  | 送信した                  | Web 悍 | 引診回   | 答が  | 『患 | 者ノ | <b>−</b> ト | ·] や | 『診  | 疹療入 | 力』 | 画面  | の『 | 問診  | 結果  | Į—§ | 覧』 | 画 | 面に  |     |            |
|    |       | 表示され                  | ない    | •     | • • | •  | •  | ••         | •    | • • | •   | •  | ••  | •  | ••  | •   | •   | •  | • | • • | 2   | 25         |
|    | 13-3  | 8『患者ノ-                | -ト』て  | []]問診 | 漂の  | 取り | 込み | 後に         | 『予   | 診ら  | ィル  | 』を | 消し  | たい | •   | •   | •   | •  | • | • • | 2   | 26         |

# 1 Web 問診票オプションについて

## 『Web 問診票オプション』でできること

患者様のスマートフォン等から問診票に回答して頂き、回答内容を DOC-5の患者情報や診療入力(SOAP)、患者ノートに反映することができます。

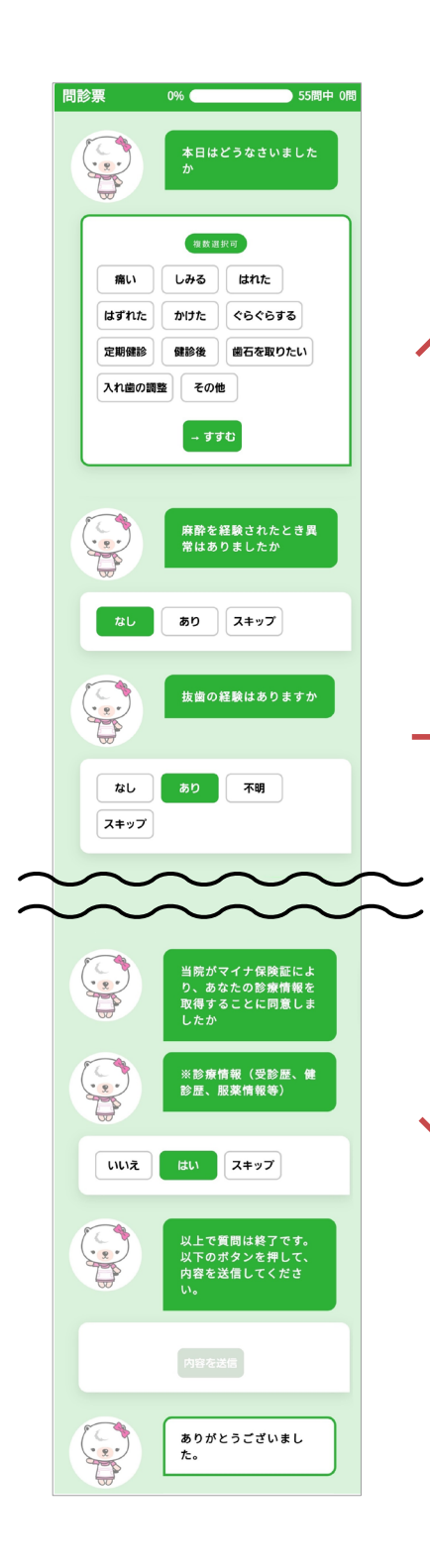

### 《『患者登録』》画面

| 12  | 10-6 10/1     | 202      | 网络结果一覧   |                                    |              |                   |     |      | ×    | D-F END742                            |                       |
|-----|---------------|----------|----------|------------------------------------|--------------|-------------------|-----|------|------|---------------------------------------|-----------------------|
| No. | 00966         |          | 問診票を取    | り込みます。                             | 問診票を選択後、     | [確定]を押してくださ       | N., |      |      | 連絡先管理                                 |                       |
| 氏名  | もりた           | たろ       | 全患者分を    | 表示                                 |              |                   | 患者  | SOAP |      |                                       | 新規                    |
| 氏名  | 森田            | 太        | 9:32 M   | 199 王(SNAP3)応日<br>10096月<br>10096月 | 約<br>春田太郎    | H 1.9.28生 ( 33歲)  | *   | *    |      | -                                     |                       |
| 別目日 | 男<br>平成 1年 0日 | 26 22 49 | 10:57 F  | 制5 및 (SDAP2]15<br>00953            | 版)<br>相原 志音  | H 1. 4.15生 ( 34歲) | *   | *    |      | 負担率                                   |                       |
| - F | 十八 14 3月      | 20 0 33% | 11:01 M  | 192 11 (904P2117)<br>10 0095 7     | m)<br>青柳 芳枝  | 562.5.6生 (36歳)    | *   | *    |      | レセ補記                                  |                       |
| 雷马  |               |          | 11:59 /8 | 酸氢 小児版                             | てらもと いぶき     | H20.0.16生 ( 6歲)   | *   | *    |      | 保険対象者                                 |                       |
| 御号  |               |          | 13:07 K  | 112 11 (SUAPTOL<br>00954           | 80)<br>澤井 文江 | 839.5.28生 (58歲)   | 未   | *    |      | 中月日1472                               | 5 <b>M</b> タフをき<br>新規 |
| メール |               |          | 13:33 🖬  | 聽意 小児販                             | いわさぎ あかね     |                   | *   | *    |      | · · · · · · · · · · · · · · · · · · · |                       |
| 加算  | なし            |          | 10:50    | 183 重(004P3182<br>10.0002.4        | 版)<br>田代 瑛治  | H15.10.21生 ( 19歲) |     |      |      | an same                               |                       |
| 診療  | 一般            | 訪問先      |          |                                    |              |                   | *   | * •  |      | レセ補記                                  |                       |
|     |               | 理由       | 閉じる      |                                    | É[1開]        | 内容表示              | 融合  | (F3) |      |                                       |                       |
| 算定日 | 二 年           | 月日       |          |                                    |              | 16700277          |     |      |      | 保険对象者                                 |                       |
| 診療日 | 〒 年           | 月日       |          |                                    |              | 診療所効量             | 4   | 年月   | 0.00 | 9 年月日                                 |                       |

#### 《患者ノート予診タイル》

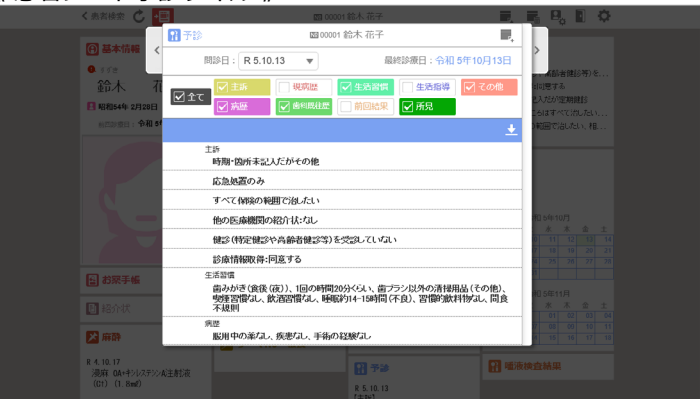

#### 《『診療入力』》画面

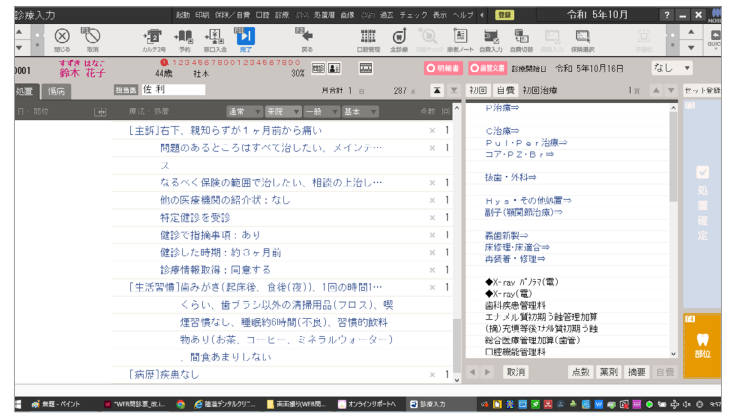

## 2 Web 問診票運用の流れ

#### 《Web問診票の回答をご案内する》

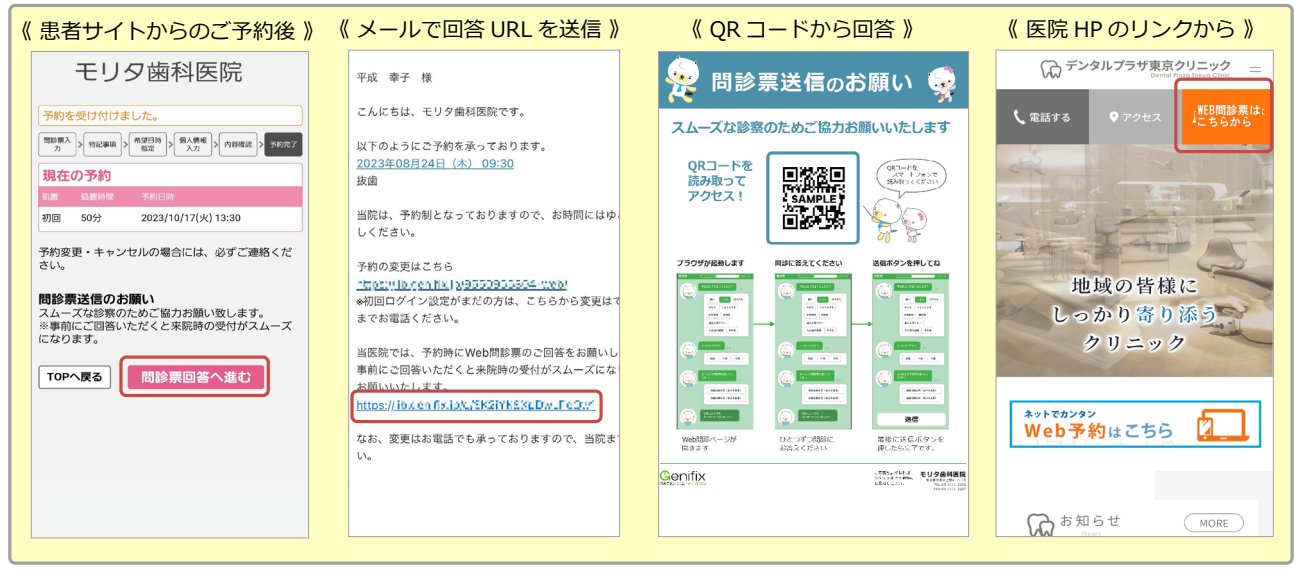

《回答された Web 問診票の内容を確認する》

| 正式       正式       正式 <th 1000000000000000000000000000000<="" th=""><th></th></th>                                                                                                    | <th></th>                                                                                                    |  |
|----------------------------------------------------------------------------------------------------|----------------------------------------------------------------------------------------------------|--|
| Image: A for the for the former for the former former for the former former for the former former for the former former for the former former former for the former former form | ● 200<br>RAR 2月 770 triets                                                                                                    |  |
| 東京県       東京県       東京県 <th< th=""><th>00001 Q クリア</th></th<>                                                                                                    | 00001 Q クリア                                                                                                    |  |
| ★       ●       ●       ●       ●       ●       ●       ●       ●       ●       ●       ●       ●       ●       ●       ●       ●       ●       ●       ●       ●       ●       ●       ●       ●       ●       ●       ●       ●       ●       ●       ●       ●       ●       ●       ●       ●       ●       ●       ●       ●       ●       ●       ●       ●       ●       ●       ●       ●       ●       ●       ●       ●       ●       ●       ●       ●       ●       ●       ●       ●       ●       ●       ●       ●       ●       ●       ●       ●       ●       ●       ●       ●       ●       ●       ●       ●       ●       ●       ●       ●       ●       ●       ●       ●       ●       ●       ●       ●       ●       ●       ●       ●       ●       ●       ●       ●       ●       ●       ●       ●       ●       ●       ●       ●       ●       ●       ●       ●       ●       ●       ●       ●       ●       ●       ●       ●       ●       ●                                                                                                    | 日本市         日本市         日本市< |  |
| 来院情報     起動 印刷 出力 非院铺税管理 表示       ●     ●     ●     ●       ●     ●     ●     ●       ●     ●     ●     ●       ●     ●     ●     ●       ●     ●     ●     ●       ●     ●     ●     ●       ●     ●     ●     ●       ●     ●     ●     ●       ●     ●     ●     ●       ●     ●     ●     ●       ●     ●     ●     ●       ●     ●     ●     ●       ●     ●     ●     ●       ●     ●     ●     ●       ●     ●     ●     ●       ●     ●     ●     ●       ●     ●     ●     ●       ●     ●     ●     ●       ●     ●     ●     ●       ●     ●     ●     ●       ●     ●     ●     ●       ●     ●     ●     ●       ●     ●     ●     ●       ●     ●     ●       ●     ●     ●       ●     ●     ●       ●     ●        ● </th <th></th>                                                                                                    |                                                                                                    |  |
| ▲     ●     ●     ●     ●     ●     ●       ▼     ●     ●     ●     ●     ●       ★     ●     ●     ●     ●       ★     ●     ●     ●     ●       ★     ●     ●     ●     ●       ★     ●     ●     ●     ●       ★     ●     ●     ●     ●       ★     ●     ●     ●     ●       ★     ●     ●     ●     ●       ★     ●     ●     ●     ●       ★     ●     ●     ●     ●       ★     ●     ●     ●     ●       ★     ●     ●     ●     ●       ★     ●     ●     ●     ●       ★     ●     ●     ●     ●       Ø     ●     ●     ●     ●       Ø     ●     ●     ●     ●       Ø     ●     ●     ●     ●       Ø     ●     ●     ●     ●       Ø     ●     ●     ●     ●       Ø     ●     ●     ●     ●       Ø     ●     ●     ●     ●                                                                                                    | 、DOC-5本院们我回回回時デアイコン//<br>来院情報 起動印刷出力 未続储管理表示                                                                                                    |  |
| ● DC     ● Dr.表     ● Dr.兆     ● DH社     ● DH社       全 D r     ■ CR     ■ Dr.表     ● DH.社     ● DH社     ● Dr.浦       予約時刻     ● 患者氏名     ● EE問診     (保険     処置内容       9:30     ② ⑩ 藤沢     しおり     国保家族     定期検診       10:00     ② 鈴木     花子     □□     社保本人     歯がはずれた       11:30     ② 伊東     央汰     □□     社保本人     歯が痛い       13:00     ③ 雪 手嶋     葵     保険不明     基本検査                                                                                                    |                                                                                                    |  |
| 子約時刻     参者氏名     ME問診     保険     処置内容       9:30     ③ ◎ 藤沢     しおり     国保家族     定期検診       10:00     ④ 鈴木     花子     国     社保本人     歯がはずれた       11:30     ④ 伊東     央汰     国     社保本人     歯が痛い       13:00     ④ 手嶋     葵     保険不明     基本検査                                                                                                    |                                                                                                    |  |
| 9:30 Q 図 勝沢 しおり 国保家族 定期検診<br>10:00 Q 鈴木 花子 圖 社保本人 歯がはずれた<br>11:30 Q 伊東 央汰 圖 社保本人 歯が痛い<br>13:00 Q ラ手嶋 葵 保険不明 基本検査                                                                                                    | 子彩時刻 ∮ 患者氏名 WEB問診(解検 処置内容                                                                                                    |  |
| 11:30     ①     伊東     央汰     画     社保本人 歯が痛い       13:00     ②     ③     手嶋     葵     保険不明     基本検査                                                                                                    |                                                                                                    |  |
|                                                                                                    | 9.30 Q m 除水 Cのり 国际家族 定期検診<br>10:00 Q 鈴木 花子 💷 社保本人 歯がはずれた                                                                                                    |  |
|                                                                                                    | 8.30     ● 膝/T     ● 助 (K)     ● 回 (K > K)       10:00     ● 鈴木     花子     ==       11:30     ● 伊東     央太     ==       13:00     ● ⑨ 手嶋     葵     保険/不明     基本検査                                                                                                    |  |
|                                                                                                    | 3.30     ● 膝穴 じのり     国际家族 足期候診       10:00     ● 鈴木 花子 ■     社保本人 歯がはずれた       11:30     ● 伊東 央汰 ■     社保本人 歯が痛い       13:00     ● 手嶋 葵     保険不明 基本検査                                                                                                    |  |

#### 《 回答された内容を取り込む場合 》

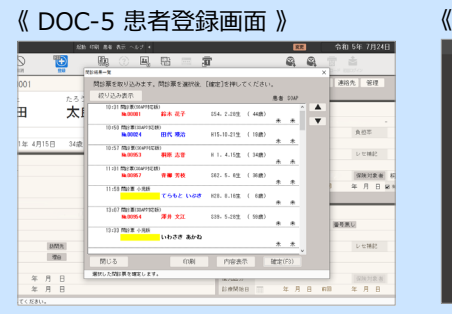

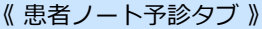

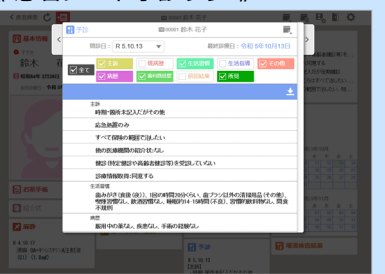

#### 《 DOC-5 診療入力画面 》

| 9:           | 2.杨果一覧              |            |                    |       |   |      | ×     | por possilit                            |
|--------------|---------------------|------------|--------------------|-------|---|------|-------|-----------------------------------------|
| 44 10        | 間診察を取り込みます          | 、問診療を選択後、  | [確定]を押し            | てください |   |      |       | ① ① ① ① ② ② ③ ③ ③ ③ ③ ③ ③ ③ ③ ③ ③ ③ ③ ③ |
|              | 全患者分を表示             |            |                    |       |   | SIMP |       |                                         |
|              | 10.21 659 8(0) 719  | 245)       |                    |       |   |      | - A 1 |                                         |
| 一 终语:结繁      | No.00004            | 鈴木 花子      | 854. 2.28±         | (4(歳) |   | . 1  |       |                                         |
| <b>歯科初診料</b> | 10.50 000 000000000 | 250        |                    |       |   |      |       |                                         |
| 外来還1         | No.00024            | 田代 新造      | H15.10.21宝         | (15歳) |   | . 1  |       |                                         |
| 森田 一期        | 10:57 Mill BOOWTH   | (28)       |                    |       |   |      |       |                                         |
| 1100 01      | No. 00953           | 構築 北音      | H 1. 4.15生         | (34歳) | * |      |       |                                         |
|              | 11:01 Max #COMP70   | (数)        |                    |       |   |      |       |                                         |
|              | Na 00957            | 青柳 芳枝      | S82.5.8 <u>±</u>   | (36歳) | * |      |       |                                         |
|              | 13:07 四日第 小氏的       |            |                    |       |   |      |       |                                         |
|              |                     | 7662 168   | H28. 8.18 <u>4</u> | ( 6歳) | ٠ |      |       |                                         |
|              | 11159 R038000473    | (15)       |                    |       |   |      |       |                                         |
|              | Na 0005-4           | 澤井 文江      | 539. 5.28 <u>±</u> | (58歳) | * | *    |       |                                         |
|              | 13:33 開設置 小洗時       |            |                    |       |   |      |       |                                         |
|              |                     | 0.055 90.0 |                    |       |   |      |       |                                         |
|              |                     |            |                    |       |   |      |       |                                         |
|              | 閉じる                 |            |                    |       |   |      |       |                                         |
|              |                     |            |                    |       |   |      |       |                                         |

# 2 Web 問診票運用の流れ

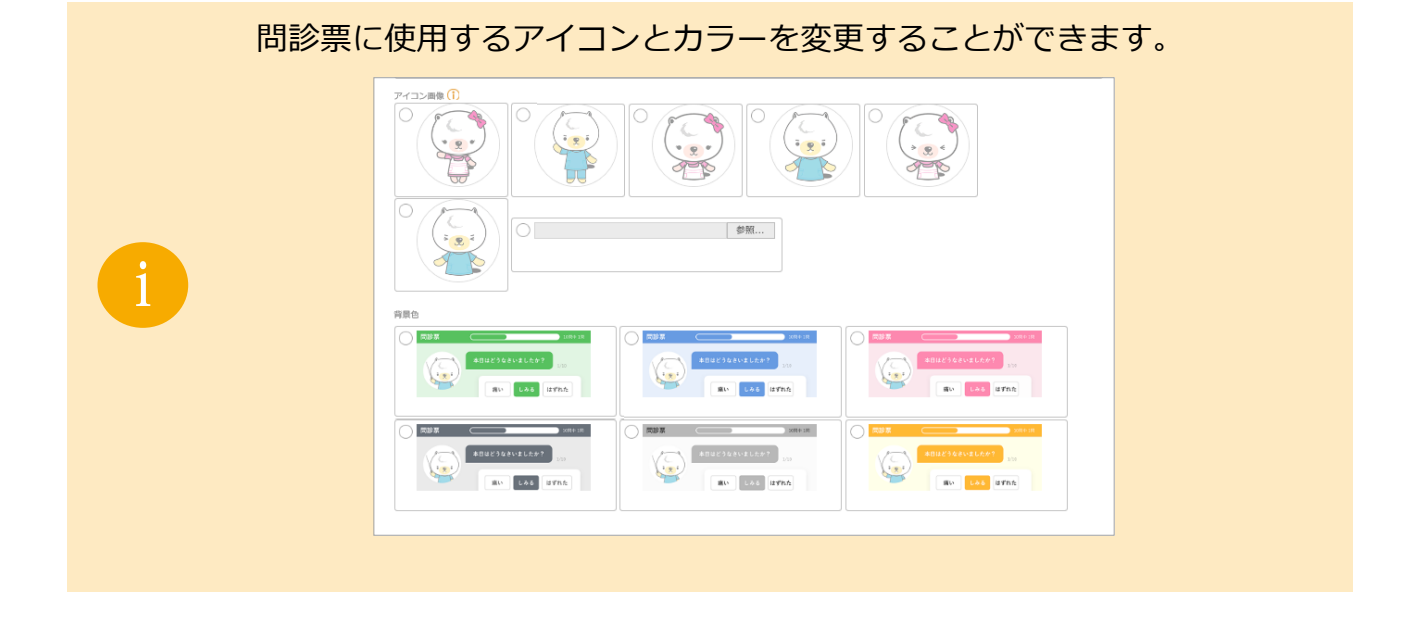

患者種別ごとに問診票を区別できたり、QR コード専用の問診票を 設定することができます。

患者の主訴によって問診票のシナリオを分けることもできます。

|                          |                    | Q 007 |           |        |        |                        |
|--------------------------|--------------------|-------|-----------|--------|--------|------------------------|
| Web問診票シナリオ一覧 11件 (1      | 前へ   次へ 表示件数: 20 💽 | 3     |           |        |        | 🛃 <b>7</b> 7           |
| シナリオ名                    | • 表示               | 8 •   | 初診(伝患者) • | 再来初診 • | 年龄条件 0 | 院内据示 ●                 |
| 初鈔用問診票(SOAP対応版)          | 初鈔用問診票(SOAP対応版)    |       | 0         |        | 16歲以上  |                        |
| 再初診用問診票(SOAP対応版)         | 再初診用間診票(SOAP対応版)   |       |           | 0      | 16歳以上  |                        |
| 再初診用間診票(子ども)             | 再初診用間診票(子ども)       |       |           | 0      | 16能末満  |                        |
| 初診用問診票(子ども)              | 初診用間診票(子ども)        |       | 0         |        | 16歳未満  |                        |
| 問診票 皖内福示問診票              | 間診票 院内遏示問診票        |       |           |        |        | 0                      |
| Cenifix   ()) #####EU2 ( | 前へ 次へ 表示件数: 20 💽   | 1     |           |        |        | Corporation., All Righ |

事前連絡メール等に Web 問診票の URL を載せることができます。

| 平成 幸子 様                                                                                                    |
|----------------------------------------------------------------------------------------------------|
| こんにちは、モリタ歯科医院です。                                                                                                    |
| 以下のようにご予約を承っております。<br><u>2023年08月24日(木) 09:30</u><br>抜歯                                                                        |
| 当医院では、予約時にWeb問診票のご回答をお願いしております。<br>事前にご回答いただくと来院時の受付がスムーズになりますのでご協力お願いいたします。<br><u>https://ib.confiz.jpt,TK2iYKSXcDw_FcQwf</u> |

5

# 3 Web 問診票に回答する方法

3-1 患者サイトから問診票に回答する場合

### 手順①

患者が患者サイトから予約を取ったあとに 表示される 間診票回答へ進む を選択すると Web 問診票回答画面が表示されます。

| i  | 問診票送信のお願い<br>スムーズな診察のためご協力お願い致します。<br>※事前にご回答いただくと来院時の受付がスムーズ<br>になります。 |
|----|-------------------------------------------------------------------------|
| 予約 | 9完了時回答を促すメッセージは変更できます。                                                  |
| 設定 | まする方法については P11 をご参照ください。                                                |

| モリタ歯科医院                                                                                                    |
|----------------------------------------------------------------------------------------------------|
| 予約を受け付けました。                                                                                                    |
| 問診票入<br>力<br>、<br>特記事項<br>、<br>、<br>希望日時<br>指定<br>、<br>、<br>、<br>、<br>、<br>、<br>、<br>、<br>、<br>、<br>、<br>、<br>、 |
| 現在の予約                                                                                                    |
| 処置 処置時間 予約日時                                                                                                    |
| 初回 50分 2023/10/17(火) 13:30                                                                                      |
| 予約変更・キャンセルの場合には、必ずご連絡くだ<br>さい。                                                                                  |
| 問診票送信のお願い<br>スムーズな診察のためご協力お願い致します。<br>※事前にご回答いただくと来院時の受付がスムーズ<br>になります。                                         |
| TOPへ戻る 問診票回答へ進む                                                                                                 |

### 3-2 メールから問診票に回答を入力する場合

手順①

事前連絡メールに記載されている 「Web 問診票 URL」にアクセスすると Web 問診票回答の画面が表示されます。

| 宮本 瑠璃 様                                                                                                    |
|----------------------------------------------------------------------------------------------------|
| こんにちは、モリタ歯科医院です。                                                                                                    |
| 以下のようにご予約を承っております。<br><u>2023年07月31日(月) 13:30</u>                                                                                   |
| 当医院では、予約時にWeb問診票のご回答をお願いしております。<br>事前にご回答いただくと来院時の受付がスムーズになりますのでご協力<br>お願いいたします。<br><u>https://ib.config.jak_EK2iYKEXcDw_FeQ.rf</u> |

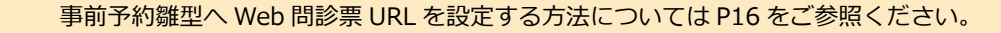

# 3 Web 問診票に回答する方法

3-3 QR コードを読み取って問診票に回答する場合

#### 手順①

Web 問診票回答 QR コードを読み取ると Web 問診票回答画面が表示されます。

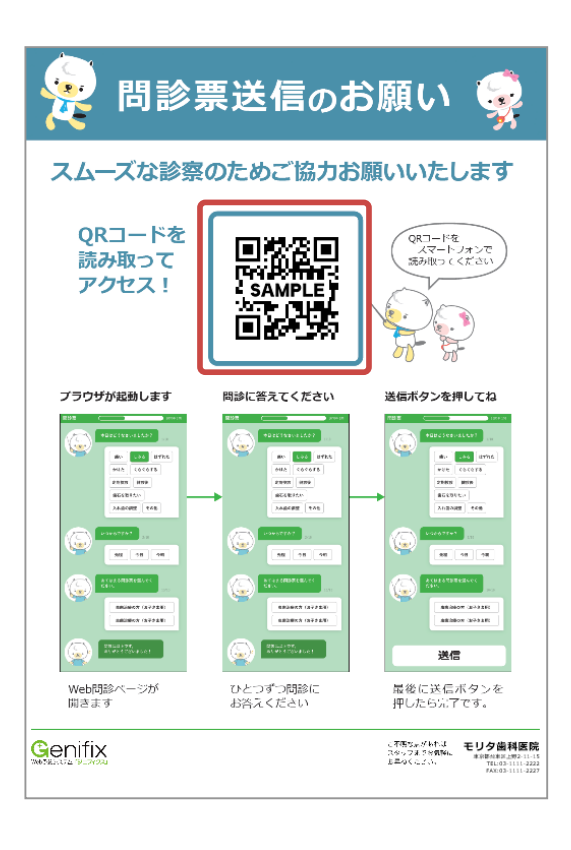

|   | Web問診票利用設定                                                                           |                                                                                             |
|---|--------------------------------------------------------------------------------------|---------------------------------------------------------------------------------------------|
| i | Web問診票オプション有無①       Web問診票回答①         あり       IIIIIIIIIIIIIIIIIIIIIIIIIIIIIIIIIIII | Web 問診票回答 QR コードは、<br>『診療所情報管理』画面の<br>「Web 問診票利用設定」ボタンの <sup>QRコード</sup> から<br>表示することができます。 |

# 4 Web 問診票の回答を確認する方法

#### 4-1 事前回答一覧から回答内容を確認する場合

#### 手順①

```
スタートメニューにある

<sup>
酸素回答</sup> を

選択します。
```

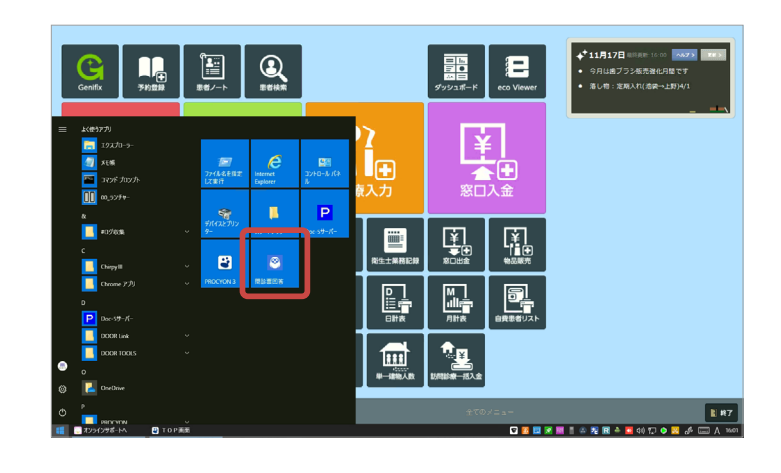

手順②

Web 問診票の回答内容を 確認したい患者を選択します。

| 問診票             | 訪問    | アプリ | 事前回答  |     |                      |                     |   |
|-----------------|-------|-----|-------|-----|----------------------|---------------------|---|
| 1-1-            |       |     |       |     |                      |                     |   |
| 前回答受信           |       |     |       |     |                      |                     |   |
| 約日時             | 忠者No. | 5   | 患者氏名  | 年齢  | 事前回答                 | 回答日時                | ^ |
| 23/08/24<br>:15 | 00001 | 4   | 命木 花子 | 44歳 | 再初診用問診票<br>(SOAP対応版) | 2023/07/17<br>16:25 |   |
| 23/08/25<br>:00 | 00024 | E   | 田代 瑛治 | 19歳 | 再初診用問診票<br>(SOAP対応版) | 2023/08/17<br>16:31 |   |
| 3/08/31<br>15   | 00957 | Ŧ   | 青柳 芳枝 | 36歳 | 再初診用問診票<br>(SOAP対応版) | 2023/07/24<br>15:39 |   |
| 23/09/20<br>30  | 00953 | ł   | 同原 志音 | 34歳 | 再初診用問診票<br>(SOAP対応版) | 2023/07/24<br>10:01 |   |
| 3/09/25<br>30   |       | Ĩ   | 管尾 雅  | 4歳  | 初診用問診票(子ど<br>も)      | 2023/06/16<br>12:01 |   |
| 23/09/27        |       | à   | 当崎 茜  | 33歳 | 初診用問診票(SOAP<br>対応版)  | 2023/08/17<br>10:43 | ~ |
|                 |       |     |       |     |                      |                     |   |

手順③

回答内容を確認します。

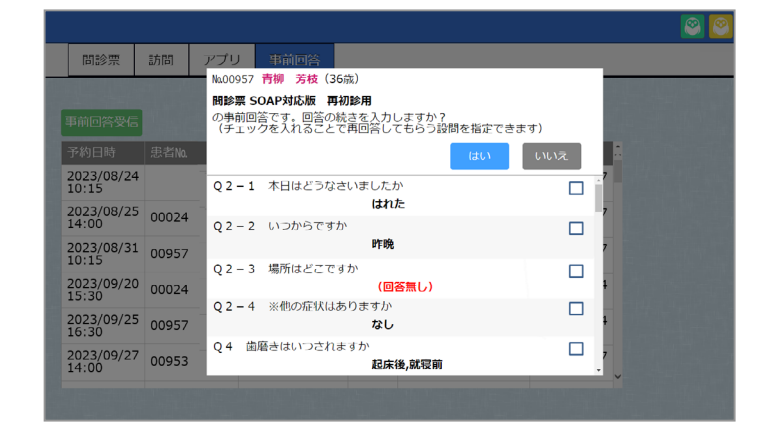

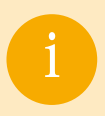

回答内容に不足があった場合、Owletable IIで再回答することができます。 再回答の方法は P11 をご参照ください。

# 4 Web 問診票の回答を確認する方法

4-2『週間予約』画面から回答内容を確認する場合

#### 手順①

『週間予約』画面のサイドバーで

Web 問診票の回答内容を確認したい患者を 選択します。

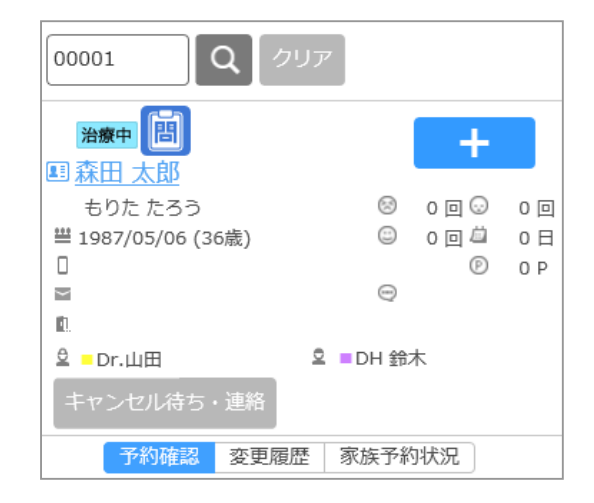

手順2

患者の上に表示される

問 を選択すると内容を確認できます。

| 00001 Q                                | クリア  |        |                                   |                |
|----------------------------------------|------|--------|-----------------------------------|----------------|
| <b>治療中間</b><br>耳森田太郎                   |      |        | +                                 |                |
| もりたたろう<br>当 1987/05/06 (36歳)<br>回<br>副 |      | 8<br>0 | 0 © ©<br>0 © <sup>[]]</sup><br>(P | 0回<br>0日<br>0P |
| ≗ ■Dr.山田                               | 0    | DH 鈴   | 木                                 |                |
| キャンセル待ち・連絡 予約確認 変更                     | 音歴 る | 家族予約   | 讨法况                               |                |

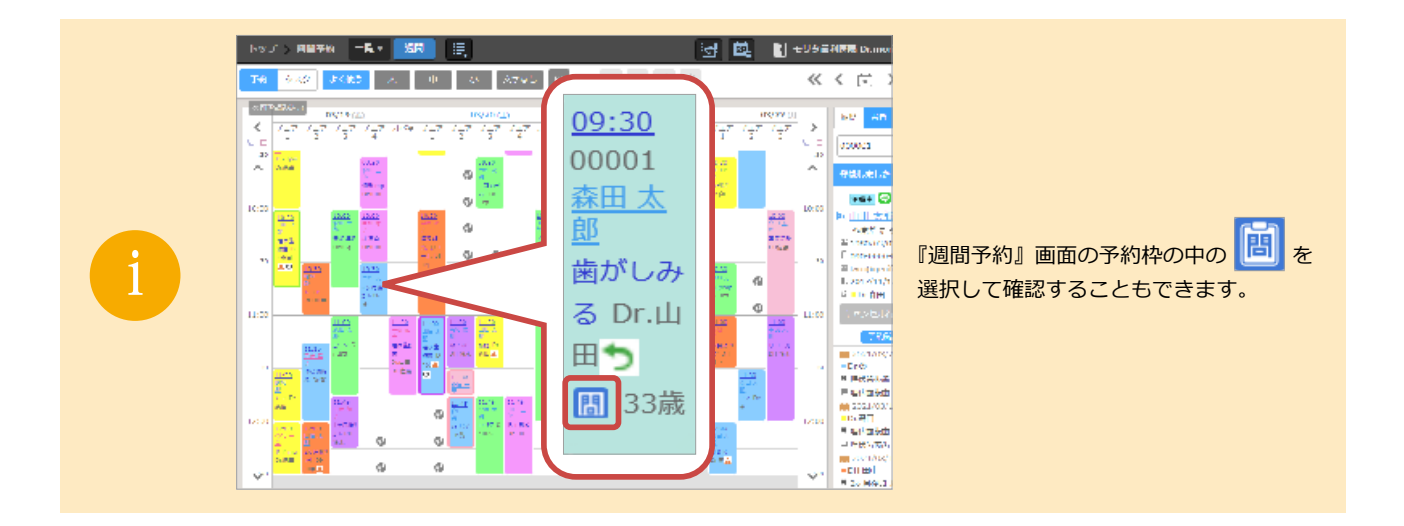

問診票アイコンは問診回答から1か月間表示されます。

# 4 Web 問診票の回答を確認する方法

### 4-3 DOC-5 の『来院情報』画面から回答状況を確認する場合

#### 手順① 『来院情報』画面の「WEB 問診」欄を確認します。

Web 問診票に回答した患者は 問診 が表示されます。

| 来院情   | 報                                    |                       |         | 起動 印         | 刷 出力           | 来院情報            | 管理 表示                                                                                                    |                 |                 |           |             |                |             | f.           | i和 5年             | 8月22         | 28         | ? _  |
|-------|--------------------------------------|-----------------------|---------|--------------|----------------|-----------------|----------------------------------------------------------------------------------------------------|-----------------|-----------------|-----------|-------------|----------------|-------------|--------------|-------------------|--------------|------------|------|
| • •   | <b>()</b><br>別じる                     | <b>▲</b><br>●<br>患者登録 | ①<br>患者 | ■<br>●<br>家族 | <b>₽</b><br>診療 | 2010年<br>提供文書 5 | <ul> <li>第三</li> <li>第</li> <li>第</li> <li>#</li> <li>#<td>¥<br/>★●<br/>窓□入金</td><td>¥<br/>●●<br/>愈□出金</td><td>●<br/>予約登録</td><td>【【】<br/>アボ指示  </td><td>E<br/>⊕<br/>新規メモ</td><td></td><td>₩.<br/>IJ⊐-JU</td><td><b>Q</b><br/>עו-בע</td><td>(1)<br/>カルテ1号</td><td>2<br/>カルテ2号</td><td></td></li></ul> | ¥<br>★●<br>窓□入金 | ¥<br>●●<br>愈□出金 | ●<br>予約登録 | 【【】<br>アボ指示 | E<br>⊕<br>新規メモ |             | ₩.<br>IJ⊐-JU | <b>Q</b><br>עו-בע | (1)<br>カルテ1号 | 2<br>カルテ2号 |      |
| 全Dr   | ■院長■D                                | r.葵                   | Dr.桃    | DH4          | 松 □D           | H桜              | Dr.浦                                                                                                    | i.ŝ ∎[          | DH竹             | Dr.金      | ■ DH村       | ■┃■DH佐藤┃       | DH馬場        | ■Dr.村        | <b>₩</b>          | Ċ            | 睂 解除       | Jる 来 |
| 予約時刻  | ♦ 患者氏名                               |                       | 状涉      | 5            | WEB問診          | 彩               | 処                                                                                                    | 置内容             |                 | 患         | 受処落         | ₹予Dr名 ;        | 算定情報        | SOA 投調       | 77 1 🗄 2          | ≥判領則処        | 5 補 患      | 歯川一  |
| 9:30  | 🖸 🕘 藤沢                               | しおり                   |         |              |                | 国保家             | 家族 定                                                                                                    | 期検診             | <u>}</u>        |           |             | Dr.金           | 歯管1,歯       | 02           |                   |              |            |      |
| 10:00 |                                      | 化子                    |         |              |                | 土保 4            | 立 正 二                                                                                                    | すか(ます           | れた              |           |             | UH馬場<br>D 茶    |             | Í .          |                   |              |            |      |
| 13.00 |                                      | 107                   |         |              | 63             | 工1休 4<br>모除 7   | 逝 八 4<br>註 887                                                                                                    | 目が痈し<br>L太 桧 杏  | ۱<br>ج          |           |             | Ur.癸<br>DH仕蒔   | 图 / 同 , 夫 地 |              |                   |              |            |      |
| 15:15 | G もり     の     もり     の     もり     の | <u>異</u> れて<br>た たろ   | う       |              | 88             | 十保才             | 医人 掟                                                                                                    | が痛し             | ۱.<br>۱         |           |             | 院長             | 歯清.実地       | ]            |                   |              |            |      |
|       |                                      |                       |         |              | _              |                 |                                                                                                    |                 |                 |           |             |                |             |              |                   |              |            |      |
|       |                                      |                       |         |              |                |                 |                                                                                                    |                 |                 |           |             |                |             |              |                   |              |            |      |
|       |                                      |                       |         |              |                |                 |                                                                                                    |                 |                 |           |             |                |             |              |                   |              |            |      |
|       |                                      |                       |         |              |                |                 |                                                                                                    |                 |                 |           |             |                |             |              |                   |              |            |      |
|       |                                      |                       |         |              |                |                 |                                                                                                    |                 |                 |           |             |                |             |              |                   |              |            |      |
|       |                                      |                       |         |              |                |                 |                                                                                                    |                 |                 |           |             |                |             |              |                   |              |            |      |
|       |                                      |                       |         |              |                |                 |                                                                                                    |                 |                 |           |             |                |             |              |                   |              |            |      |
|       |                                      |                       |         |              |                |                 |                                                                                                    |                 |                 |           |             |                |             |              |                   |              |            |      |
|       |                                      |                       |         |              |                |                 |                                                                                                    |                 |                 |           |             |                |             |              |                   |              |            |      |
|       |                                      |                       |         |              |                |                 |                                                                                                    |                 |                 |           |             |                |             |              |                   |              |            |      |
|       |                                      |                       |         |              |                |                 |                                                                                                    |                 |                 |           |             |                |             |              |                   |              |            |      |
|       |                                      |                       |         |              |                |                 |                                                                                                    |                 |                 |           |             |                |             |              |                   |              |            |      |
| ۲.    |                                      |                       |         |              |                |                 |                                                                                                    |                 |                 |           |             |                |             |              |                   |              |            |      |
| 未来院   | 診療待 診療                               | 家中 入 入                | 力待      | 会計待          | アポイ            | 待 2 号           | 号紙                                                                                                    | 終了              | 全選打             | 尺 全角      | 鄮余          |                |             |              |                   |              |            |      |

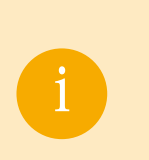

 Bis を選択すると患者ノートが表示されます。患者ノートには問診票回答を取り込むことが可能です。

 Pイコンは、患者ノートもしくは診療入力(SOAP)に取り込むと表示されなくなります。

 QR コードを読み取って回答した患者の場合は、設問冒頭に表示される予約日とかな氏名が一致した患者に

 Pイコンが表示されます。

# 5 事前回答一覧から回答の続きをご案内する方法

### 手順①

患者を選択すると「○○の事前回答です。 回答の続きを入力しますか?」と 画面上部に表示されます。

|                           |                                                                                  | S S S S S S S S S S S S S S S S S S S |
|---------------------------|----------------------------------------------------------------------------------|---------------------------------------|
| 問診票 訪問                    |                                                                                  |                                       |
|                           | Na00957 青柳 芳枝 (36歳)                                                              |                                       |
| 事前回答受信                    | <b>問診票 SOAP対応版 再初診用</b><br>の事前回答です。回答の続きを入力しますか?<br>(チェックを入れることで再回答してもらう設問を指定できま | <b>ह</b> ज़)                          |
| 予約日時 患者No.                | (สบา                                                                             | いいえ                                   |
| 2023/08/24<br>10:15       | Q2-1 本日はどうなさいましたか                                                                |                                       |
| 2023/08/25 00024          | はれた                                                                              | 7                                     |
| 2023/08/31 00957          | Q2-2 いつからですか<br>昨晩                                                               | 7                                     |
| 2023/09/20 00024          | Q 2 - 3 場所はどこですか<br>(回答無し)                                                       | □ <sub>1</sub>                        |
| 2023/09/25 00957          | Q2-4 ※他の症状はありますか<br>なし                                                           | □ <b>,</b>                            |
| 2023/09/27<br>14:00 00953 | Q4 歯磨きはいつされますか<br>起床後,就寝前                                                        | □ ,                                   |
|                           |                                                                                  |                                       |

### 手順②

回答が必要な未回答の項目に 📝 を つけてください。 はい を選択後、問診票の回答が 続きから始まります。

|                     |       |                                 |                                               |                                     |        |          | 8 | 6 |
|---------------------|-------|---------------------------------|-----------------------------------------------|-------------------------------------|--------|----------|---|---|
| 問診票                 | 訪問    | アプリ                             | 事前回答                                          |                                     |        |          |   |   |
|                     |       | No.00957                        | 青柳 芳枝(36歳)                                    |                                     |        |          |   |   |
| 事前回答受信              |       | <b>間診票 SC</b><br>の事前回領<br>(チェック | <b>DAP対応版 再初診</b><br>答です。回答の続きる<br>フを入れることで再回 | <b>用</b><br>を入力しますか?<br>回答してもらう設問を指 | 定できます) |          |   |   |
| 予約日時                | 患者No. |                                 |                                               | (4)                                 | いいえ    | <u>^</u> |   |   |
| 2023/08/24<br>10:15 |       | Q 2 - 1                         | 本日はどうなさいま                                     | ましたか                                |        | 7        |   |   |
| 2023/08/25 14:00    | 00024 | $0^{2} - 2$                     | いつからですか                                       | 1841.1/2                            |        | 7        |   |   |
| 2023/08/31          | 00057 | Q                               | 0.535 5 C 7 15                                | 昨晚                                  |        | 7        |   |   |
| 10:15               | 00957 | Q 2 - 3                         | 場所はどこですか                                      |                                     |        |          |   |   |
| 2023/09/20<br>15:30 | 00024 |                                 |                                               | (回答無し)                              | -      | •        |   |   |
| 2023/09/25<br>16:30 | 00957 | Q2-4                            | ※18の症れはありる                                    | まりかなし                               |        | 1        |   |   |
| 2023/09/27<br>14:00 | 00953 | Q4 菌服                           | 磨きはいつされますカ                                    | b)<br>起床後,就寝前                       |        | 7        |   |   |
|                     |       |                                 |                                               |                                     |        |          |   |   |

#### 手順3

をつけた質問に回答してもらい、 最初の画面に戻れば終了です。

|     | Q1-3<br>場所はと | こですか |      | Ň    |        |
|-----|--------------|------|------|------|--------|
|     | 複数選択可        |      |      |      |        |
|     |              | 右上   | 上前   | 左上   |        |
| -   |              | 右下   | 下前   | 左下   |        |
| もど  |              | 歯    | つめもの | 親知らず | ਭ<br>ਰ |
| ิลิ |              | 舌    | 歴    | あご   | む      |
| -   |              | 歯ぐき  | 入れ歯  | その他  |        |
|     |              | _    |      | _    |        |

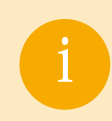

Web 問診入力不可ページ(「サイン」や「動画説明付きの質問ページ」)は来院後に、 この方法で入力できます。

# 6 Web 問診票利用設定

### 『診療所情報管理』画面の説明

|   | トップ > マスタ管理 > 診療所情報管理                                                                                                    | 📉 亜要なご 洗路 🚺 モリタ 歯科医院 Dr.morita 👩 🗮 🛄 💌  |
|---|----------------------------------------------------------------------------------------------------|-----------------------------------------|
|   |                                                                                                    | 戻る 登録                                   |
|   |                                                                                                    | Web開始直利用設定           voinullinイブション市町() |
|   | 患者サイトから変更された患者数① 表示 非表示                                                                                                    | <u>ه٥</u>                               |
| 2 | メールが送信できていない (Pasta) (1) 表示 非表示                                                                                               | 予約(57時)()語を使すメッセージ                      |
|   | SMSが送信できていない感者数① 表示 非表示                                                                                                    |                                         |
|   | 自動音声が送信できていない思希数① 表示 非表示                                                                                                    | ۲۰۰۲ () همردی ۲                         |
|   | 次回の予約が永定の患者数① 表示 非表示                                                                                                    |                                         |
| 3 | リコール通知後、未予約の恋者賞 () 表示 非表示                                                                                                    |                                         |
|   | UNEでお友達登録した影響数 () 表示 詳美示                                                                                                    |                                         |
|   | 診療所用サービス利用設定                                                                                                    |                                         |
|   | ホイント局最特徴() 設業日の境界特易() Googleカレンダー道測() 15分 V 24時 V 道源なし 設定                                                                     |                                         |
|   |                                                                                                    |                                         |
|   | 予約登録方式         反動の表示設定()         予約の表示規定()           予約詳細         激励予約         表示する         表示しない         茶行情報度         予約登録度 |                                         |
|   | キャンセルボイント①<br>率約キャンセル 当日キャンセル 家児                                                                                              |                                         |

| No. | 項目                  | 説明                                                                                                    |
|-----|---------------------|----------------------------------------------------------------------------------------------------|
| 1   | Web 問診票オプション<br>有無  | 現在の契約状況を表示します。                                                                                                    |
| 2   | 予約完了時回答を促す<br>メッセージ | 患者サイトの予約完了時に表示する Web 問診票回答を促すメッセージを設定します。<br>※空白の場合は「スムーズな診察のためご協力お願い致します。※事前にご回答いただくと来院時の受付が<br>スムーズになります。」と表示されます。 |
| 3   | アイコン画像              | Web 問診票内で使用するアイコンを設定します。<br>医院で用意した画像を設定することもできます。                                                                   |
| 4   | 背景色                 | Web 問診票の背景色を設定します。                                                                                                   |

12

# ╯ シナリオを Web 問診票に登録する方法

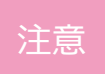

問診票のシナリオ編集・新規作成を行う場合は、Owletable IIの『問診票シナリオ編集』から操作してください。 (詳しい操作方法については、ユーザーズマニュアル (3章 《問診票シナリオ編集》) をご確認ください。)

#### 手順①

シナリオを編集する際、Web 問診票に 表示させたい質問の右上にある ☑ WEB問診表示 にチェックが入っている ことを確認して下さい。 ※初期値はチェックがついています。

| ○ Ovietable 税益重シナジメ属量素質 (パージ属量)<br>上面子の(符)<br>税符                                                    | - の ×<br>間じる                                                                                                    |
|----------------------------------------------------------------------------------------------------|----------------------------------------------------------------------------------------------------|
|                                                                                                    | 【ボタン選択】<br>ページタイトル Q1-1 本日はどうなさいましたか<br>プレビュー                                                                                                    |
| ○ 前診景 SOAP対応度 * ○ 「はじめに】: 前診景入力のお願い  ● Q1-1:本日はどうなないましたか ○ 4.9.2.2.2.2.2.2.2.2.2.2.2.2.2.2.2.2.2.2. | (資料設定)<br>資料・確定<br>満時の定 (2045) 1028(5) 12(8,4-14)<br>通料設定 (2045) 1028(5) 12(8,4-14)<br>通料設定 (2045) 12(8,5-14)<br>(2045) 12(8,5-14)<br>( |
| Q1-2:005053<br>Q1-3:4所はどこですか<br>■ Q1-4:※他の症状はありますか<br>■ Q2-1:4日はどうなよいましたか                           | <ul> <li>② 表示名1 (回・)</li> <li>◎ 連湾名 (回・)</li> <li>□ デフォルト選択</li> </ul>                                                                                                    |
| <ul> <li>Q 2 − 2 : いつからですか</li> <li>Q 2 − 3 : 場所はどこですか</li> <li>Q 2 − 4 : ※他の症状はありますか</li> </ul>    | <ul> <li>② 表示名2 しみる</li> <li>② 連携名 しかぁ</li> <li>□ デフォルト選択</li> </ul>                                                                                                    |
| <ul> <li>Q3-1:本日はどうなさいましたか</li> <li>Q3-2:いつからですか</li> <li>Q3-3:場所はどこですか</li> </ul>                  | <ul> <li>◎ 表示名3 [anた<br/>はれた<br/>ロデフォルト選択</li> </ul>                                                                                                    |
| Q4: 歯磨きはいつされますか<br>く つた、サゴン、NHのハエコ MCコンエー・・・・・・・・・・・・・・・・・・・・・・・・・・・・・・・・・・・・                       |                                                                                                    |

手順2

キャビネット登録後、「選択中のシナリオを WEB 問診登録しますか?」と表示されるので でを選択します。

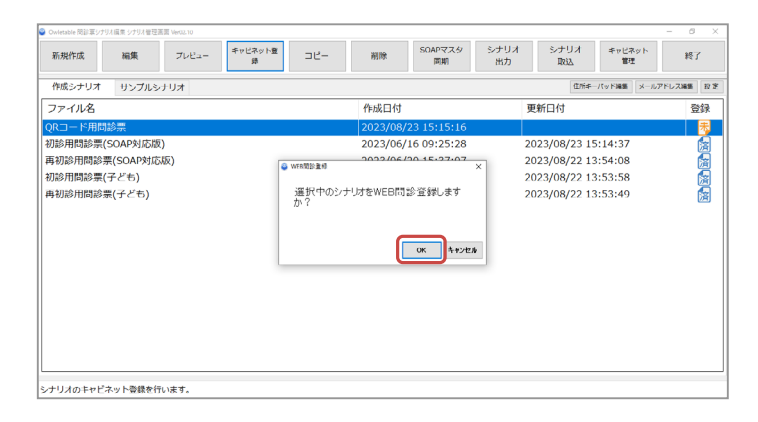

手順③

登録完了のガイドメッセージが表示され、 登録欄の 💦 アイコンが 👩 アイコンに変わったら完了です。

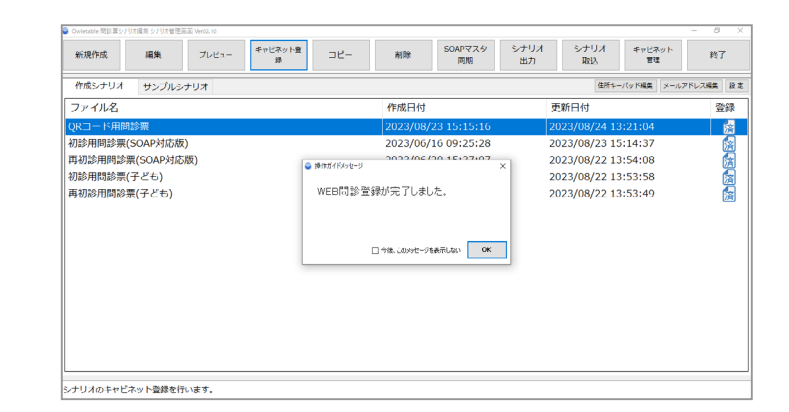

# 8 患者登録画面への取り込み方法

### 手順①

『来院情報』画面から 問診票を取り込みたい患者の 『患者登録』画面を開きます。

| 小心口用和        |               |             | WATHFALL FOR                            |             |                  |
|--------------|---------------|-------------|-----------------------------------------|-------------|------------------|
|              |               |             |                                         |             |                  |
| ▼ * 団じる      | 患者豐録 患者       | 家族 診療 損     | (二) (二) (二) (二) (二) (二) (二) (二) (二) (二) | 入金 窓口出金 予約豊 | 銀 アボ指示 新規メモ      |
|              | د غت ∎De ±الا | пн#А        | ±2/ ■ Dz 法自                             |             | 今 ■ DU指 ■ DU/+ 藤 |
|              | 1.96          |             | 1g UI./用35                              |             |                  |
| 予約時刻 ♦ 患者氏名  | 1大万           | 2 ◇ WEB問診 ・ | 保険 処置内                                  | ]容          | 患受処窓∃Dr名 ◇       |
| 9:30 🧕 🗿 藤沢  | しおり           |             | 国保家族 定期                                 | 検診          | Dr.金             |
| 10:00 🧕 鈴木   | 花子            | 88          | 社保本人 歯が                                 | はすれた        | UH馬 場            |
| 11:30 👥 🗑 萩原 | 研二            |             | 社保本人 歯が                                 | 痛い          | Dr.葵             |
| 13:00 🤮 🙆 高橋 | 真紀            |             | 保険不明 基本                                 | 検査          | DH佐藤             |
| 15:15 💿 もり;  | た たろう         | 部論          | 社保本人 歯が                                 | 痛い          | 院長               |
|              |               |             |                                         |             |                  |
|              |               |             |                                         |             |                  |
|              |               |             |                                         |             |                  |
|              |               |             |                                         |             |                  |
|              |               |             |                                         |             |                  |
|              |               |             |                                         |             |                  |
|              |               |             |                                         |             |                  |
|              |               |             |                                         |             |                  |
|              |               |             |                                         |             |                  |
|              |               |             |                                         |             |                  |
|              |               |             |                                         |             |                  |
|              |               |             |                                         |             |                  |
|              |               |             |                                         |             |                  |
|              |               |             |                                         |             |                  |
| 4            |               |             |                                         |             |                  |
|              |               |             |                                         |             | ∧ 4778           |

手順2

問診票回答一覧から、 取り込む問診票回答を選択します。

| 1 |  |
|---|--|
| 1 |  |
|   |  |

通常は、最上段にその患者の 回答結果が表示されています。

| 起動        | 〕印刷 患者 表示 ヘルブ ◀                      |                         | 変更                                               | 令和 5年 7月25 |
|-----------|--------------------------------------|-------------------------|--------------------------------------------------|------------|
|           |                                      | T                       | <b>&amp; &amp;</b> ×                             | ■ ★        |
|           | 問診票を取り込みます。問診票を選択                    | 後、[確定]を押してください。         |                                                  | 連絡先 管理     |
| たろう       | 全患者分を表示                              | 患                       | 者 SOAP                                           |            |
| 太         | 9:32 間診棄(SDAP対応版)<br>No.00966 森田太郎   | H 1.9.26生 (33歳)<br>未    |                                                  |            |
| 0日26日 23歩 | 10:57 間診裏(SDAP対応版)<br>No.00953 相原志音  | H 1.4.15生 (34歲)<br>未    | <                                                | 負担率        |
| 5月20日 33版 | 11:01間除票(SOAP対応版)<br>No.00957 青柳芳枝   | S62.5.6生 (36歲)<br>未     |                                                  | レセ補記       |
|           | 11:59 間診薬 小規版<br>てらもと いる             | 5き H28.8.16生 ( 6歳)<br>未 | <del>,</del> , , , , , , , , , , , , , , , , , , | 保険対象者      |
|           | 13:07 間診薬(SDAP対応版)<br>No.00954 澤井文江  | 839.5.28生 (59歲)<br>未    | * *                                              | 9 年月日      |
|           | 13:33 間診薬 小児版<br>いわさき あが             | ג <b>ו</b> יי<br>*      |                                                  | 報告年1.      |
| 2+55.4+   | 10:50 問診裏(SDAP対応版)<br>Na.00024 田代 瑛治 | H15.10.21生 (19歲)<br>未   | * * •                                            | 1 40.000   |
| 8,616120  |                                      |                         |                                                  | L/ L 1H aC |
| 理由        | 開じる 印扉                               | 内容表示 確定                 | 宦(F3)                                            |            |
| 年月日       |                                      | 1967642279              |                                                  | 保険対象者      |
| 年月日       |                                      | 診療開始日                   | 年月日前                                             | 回 年月日      |
| 2215      |                                      |                         |                                                  |            |

手順3

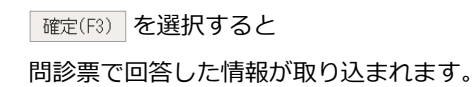

| 起           | 肋 印刷 愚者 表示 ヘルブ ◀                                              | 変更      | 令和 5年 7月25E             |
|-------------|---------------------------------------------------------------|---------|-------------------------|
|             |                                                               | 8       |                         |
| 66          | 問診票を取り込みます。問診票を選択後、[確定]を押してください。                              |         | 連絡先 管理                  |
| たろう         | 全患者分を表示 患者                                                    | 者 SOAP  |                         |
| · +         | <b>r</b>                                                      | : 未 ^ _ |                         |
|             | 9:32 間診薬(50/447412)版)<br>No.00966 春田太郎 H 1.9.26生(33歳)<br>未    | *       | -                       |
| E 9月26日 33歳 | 10:50 間診療(\$04₽3/16版)<br>No 00024 田代 瑛治 H15.10.21生 (19歲)<br>★ | * *     | 負担率                     |
|             | 10:57 開設第(SDAP14C版)<br>No.00953 相原志音 H 1.4.15生 (34歲)<br>未     | * *     | レセ補記                    |
|             | 11:01間終業(SMAPHに版)<br>No.00957 青柳 芳枝 S62、5、6生 (36歲)<br>未       | ·       | 保険対象者<br>〕 年月日 <b>2</b> |
|             | 11:50 間診審 小児族<br>てらもと いぶき H28・8・16生( 6歳)<br>未                 | <br>* * | _                       |
|             | 13:07 問給票(304754年版)<br>No.00954 澤井文江 S39-5-28生 (59歳)<br>未     | ·····   | 番号無し                    |
| 訪問先         | 13:33 間診審 小児族 いわさき あかね                                        | +       | レセ補記                    |
| 理由          | 開じる 印刷 内容表示 確認                                                | E(F3)   |                         |
| 年月日         | 選択した問診票を確定します。                                                |         | 保険対象者                   |
| 年月日         | 診療開始日                                                         | 年月日     | 前回年月日                   |
| ください。       |                                                               |         |                         |

# 9 Web 問診票シナリオ情報の編集

### 手順①

マスタ管理の [Web 問診票シナリオ] から 『Web 問診票シナリオ一覧』画面を表示し、 編集したいシナリオを選択します。

| トップ > マスタ管理 > Web問診票シナリ:                                                                                                    | ł             |                                                                       |            | ₹.       | リタ歯科医院D | r.morita 🔞            | <b>= =</b>           | <b>M</b> , [              |
|----------------------------------------------------------------------------------------------------|---------------|-----------------------------------------------------------------------|------------|----------|---------|-----------------------|----------------------|---------------------------|
| シナリオ名称<br>あいまい検索                                                                                                    | 表示名称<br>あいまいき | 表示条件<br>一 初齢                                                          | (仮患者) 🗌 再来 | 37118    |         |                       |                      |                           |
|                                                                                                    |               | Q                                                                     | クリア        |          |         |                       |                      |                           |
| Web問診奈シナリオ一覧 4件 1 部                                                                                                    | ~ 1 次へ        | 表示件数: 20 🕑                                                            |            |          |         |                       | <u>।</u> र           | スタ全件印刷                    |
| シナリオ名                                                                                                    |               | 度示名                                                                   | • 2000(4   | ((古古)) 0 | 再来初於 *  | 年始条件 +                | 助入肥木 *               | 69060                     |
| 初終樹終業(ごどち)                                                                                                    |               | 初時期時間 (ことも)                                                           | 0          |          | 0       |                       |                      |                           |
| - 東は別は東 (ニジカ)                                                                                                    |               | ■166816■ (ニジ±)                                                        | ^          |          | ^       |                       |                      |                           |
| de la la seconda de la seconda de la seconda d |               |                                                                       |            |          |         |                       |                      |                           |
| 352/3時時間 SQA(19116版(6087月)                                                                                                    |               | おとな問診県 SOAP対応版(初診用)                                                   | 0          |          | 0       |                       |                      |                           |
| おこの時間で SON(FILAR (4)回用)                                                                                                    |               | おとな問題景 SOAP体ID版(初数用)                                                  | 0          |          | 0       |                       |                      |                           |
|                                                                                                    | ~ 1 %^        | おとば時間第50AP915版(6097E)<br>表示作数: 20 V                                   | 0          |          | 0       |                       | <b>₫</b> ₹           | スク全作印刷                    |
|                                                                                                    | ~   %^        | または1989時 SON PELAGE (前的用)<br>2015年1月1日 - 2015年(1993年1月)<br>表示作者: 2019 | 0          |          | 0       | pyright (03014 Morita | Corporation , All Ri | スク全件自実<br>pits Reserved [ |
|                                                                                                    | ~ 1 %^        | まとは物情 volvebule(200m)<br>またい作数: 20 V                                  | 0          |          | 0       | pyright©2014 Motion   | Corporation, Al Ri   | スク全件自端<br>phs Reserved    |
| Central Works (2010)                                                                                                    | ∧ I ≫^        | または新聞ないいやおは後(GBMD)<br>またくがないでは、Andrew Constraints<br>表示作数:20 义        | 0          |          | 0       | pyright (52014 Horita | Corporation , Al Ri  | スク全作自XA<br>phis Reserved  |
| Ez dalam Lovise (dala)                                                                                                    | ~   %^        | 2-24日期 (1997)<br>第1999年 - 1999年 - 1999年<br>高小学校: 20 〇〇                | 0          |          | 0       | pyright©2014 Horite   | Corporation, Al Ri   | スク全件創始<br>pits Reserved [ |
| ECLARM LUMICA (Calify)                                                                                                    | ∧   ×∧        | 2:2489 to 0049208 (CBM)<br>Doctore + 4440 (CBM)<br>AntriBi 20 ♥       | 0          |          | 0       | nyvight ©3014 Murita  | Corporation , Ad Ri  | スク全計台200<br>dets Reserved |

#### 手順2

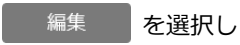

Web 問診票シナリオ情報を表示します。

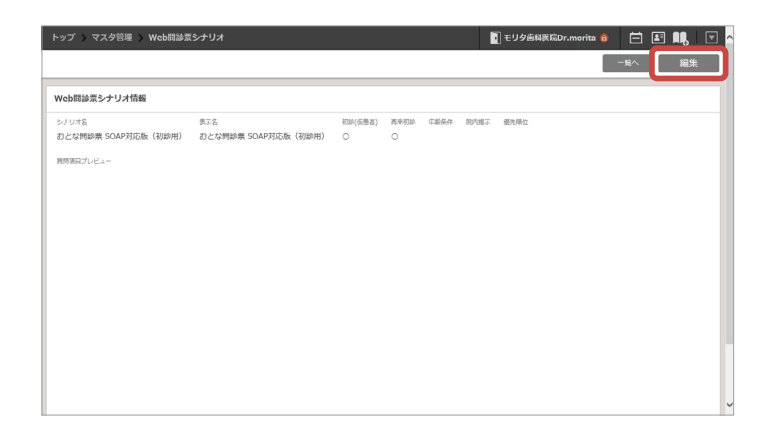

### 手順③

### 任意の項目を編集します。

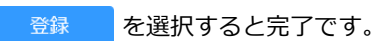

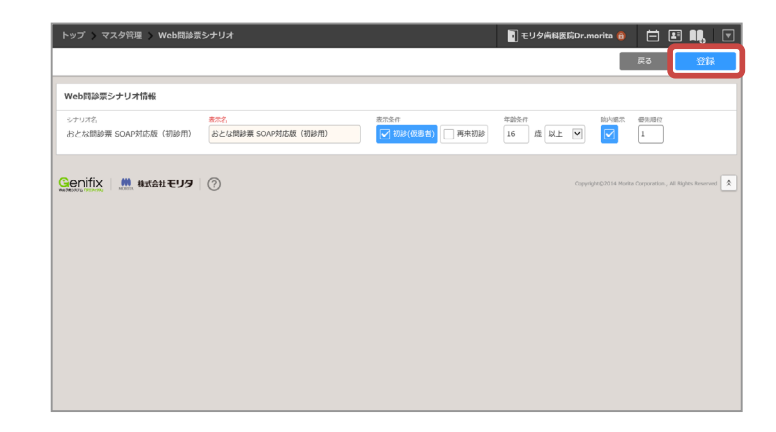

# 10 問診票 URL をメール雛型文に追加する方法

### 手順①

ヘッダーの 🔽 を選択して表示される 一覧の『メール管理』から [ メール雛型管理 ] を選択します。

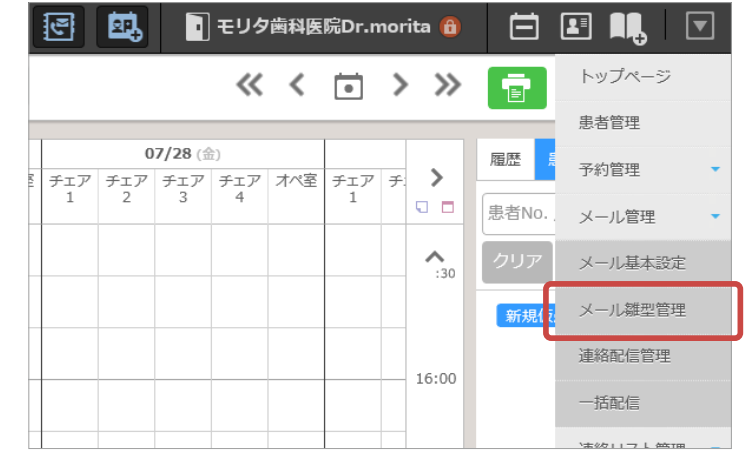

### 手順2

一覧から Web 問診票の URL を追加する 雛型を選択します。

| トップ > メール管理 >   | メール雛型管理     |                           | 🖥 モリタ黄科医院Dr.morita 🔞 🗖                                                                                              |
|-----------------|-------------|---------------------------|----------------------------------------------------------------------------------------------------|
| キャンセル持ちお知らせ     | キャンセル待ちお知らせ | (砂傷所名): キャンセル空き状況のご達<br>暗 | (景物地)(景参名) 体<br>こんにちは、(砂場所名)です。<br>以下の時間にキャンセルがでました。<br>                                                            |
| 濾対連絡            | 還刻還將        | (診療所名):予約確認のご蓮絶           | 〈愚当は〉(巻き名〉 年<br>こんにちは、〈物徳所名}です。<br>以下のようにご子的を示っております。                                                               |
| 予約事前連絡<br>(すべて) | 予約事前連絡      | {診療所名}:次回予約のご案内           | (患名地) (患名名) 様<br>こんにちは、(診療所名)です。<br>以下のようにご予約を示っております。                                                              |
| 予約完了通知          | 予約完了通知      | (診療所名):予約の交更受付ました         | <ul> <li>(思考は)(思考2)様</li> <li>(思考2)様で         (学校1)(学校14)     </li> <li>(学校1)(学校14)</li> <li>(学校1)(学校14)</li> </ul> |
| <i>依予约完了</i> 通知 | 仮予約完了通知     | {診療所名}:予約の登録受付ました         | (患動性) (悪参告) 43<br>以下の目程で手作を来りました。<br>(予約日) (予約時)<br>当時は、予                                                           |
| パスワード再設定用       | パスワード再設定    | {診療所名}:/(スワード変更           | (患者法) (患者名) 様<br>以下の181より/(スワードの再設定を行ってください。<br>{/(スワード再発                                                           |
| 初回ログイン用         | 初回ログイン      | {診療所名}:初回ログイン設定           | (専参姓) (専参名) 様<br>以下のURL/05. 初節のログイン設定を行ってください。<br>(初向ログイン                                                           |

### 手順③

雛型の「カスタム文字列」から
 「{Web 問診票 URL}」をコピーして
 本文の任意の位置に追加します。
 登録
 を選択したら完了です。

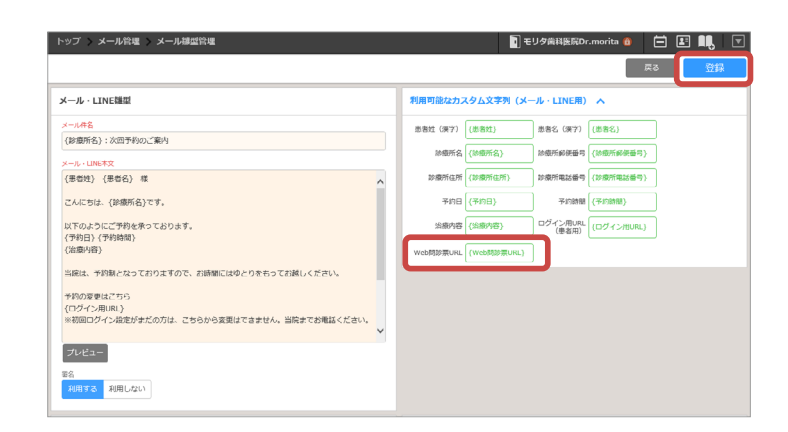

注意 本文に問診票 URL を追加できるのは、「仮予約完了通知」「予約事前連絡」「個別配信」です。

# 11 問診票の取り込み方法

#### 11-1『患者ノート』への取り込み方法

### 手順①

『来院情報』画面から問診票を取り込みたい 患者の「WEB 問診」欄にある 問診 ボタンを選択します。

| 来院情報                            | ł          |                                 |                      |                | 起動                  | 印刷 出力               | 1 来院情報                                  | 履管理                  | 表示 ヘル                    | ノブ 🖣                  |    |
|---------------------------------|------------|---------------------------------|----------------------|----------------|---------------------|---------------------|-----------------------------------------|----------------------|--------------------------|-----------------------|----|
| * · · ·                         | () しままします。 |                                 | ■<br>●<br>患者登録       | <b>Q</b><br>患者 | <b>▲</b><br>●<br>家族 | <b>₽</b><br>●<br>診療 | よび<br>提供文書                              | (1) 思考ノー             | ▲<br>▲<br>人口窓 イー         |                       | 1  |
| 全D r                            | ■院長        | Dr                              | 葵┃                   | Dr.桃           | DI                  | H松┃■                | DH桜                                     | Dr.                  | 浦島                       | DH竹                   | Dr |
| 予約時刻 ♦                          | 患者氏4       |                                 |                      | 状況             |                     | > WEB問言             | 診保険                                     |                      | 処置内窄                     |                       |    |
| 9:30                            | 🚺 🕖 J      | 藤沢                              | しおり                  | J              |                     |                     | 国保                                      | 家族                   | 定期検                      | 診                     |    |
| 10:00                           |            | 鈴木                              | 花子                   |                |                     | 間診                  | 11日日 1日日 1日日 1日日 1日日 1日日 1日日 1日日 1日日 1日 | 本人                   | 歯がは                      | ずれた                   |    |
| 11:30                           | <u>S</u> 1 | 伊東                              | 央汰                   |                |                     | 日間                  | 社保                                      | 本人                   | 歯が痛                      | ίlγ                   |    |
| 13:00                           | <u> 0</u>  | 手嶋                              | 葵                    |                |                     |                     | 保険                                      | 不明                   | 基本検                      | 査                     |    |
|                                 |            |                                 |                      |                |                     |                     |                                         |                      |                          |                       |    |
|                                 |            |                                 |                      |                |                     |                     |                                         |                      |                          |                       |    |
| 9:30<br>10:00<br>11:30<br>13:00 |            | <del>藤沢</del><br>鈴木<br>伊東<br>手嶋 | しおり<br>花子<br>央汰<br>葵 |                |                     |                     | 国保<br>社保<br>社保<br>保険                    | 家族<br>本人<br>本人<br>不明 | 定期検<br>歯がは<br>歯が痛<br>基本検 | 診<br>:ずれた<br>iい<br>:査 |    |

手順2

問診結果一覧から、 取り込む問診票回答を選択し、 <sup>確定</sup>を選択します。

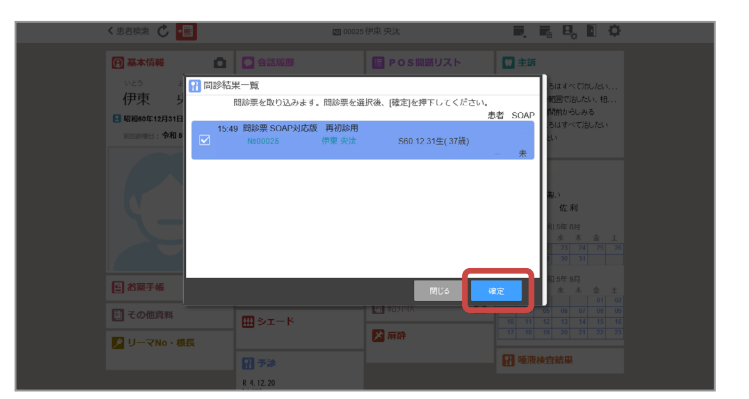

手順3

予診タイルに Web 問診票で入力した 患者情報が取り込まれます。

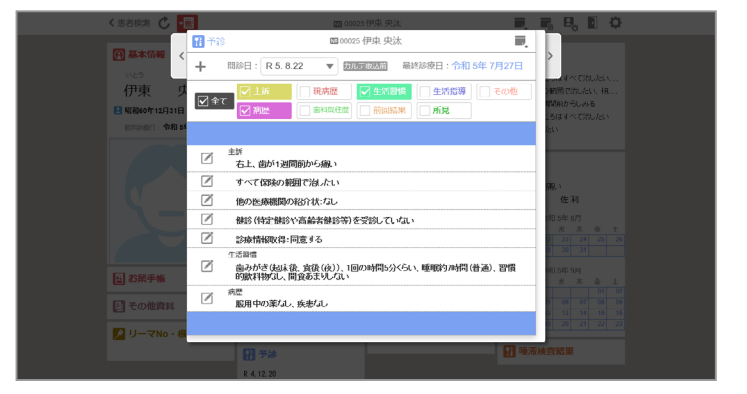

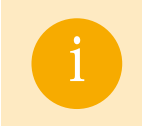

取り込んだ後に内容を修正したい場合は、 🧭 をクリックして修正します。 予診タイルの削除方法については、P.26 をご参照ください。

## 11 問診票の取り込み方法

#### 11-2『診療入力 (SOAP)』画面への取り込み方法

#### 手順①

診療入力を進めていくと、問診結果一覧が 表示されます。

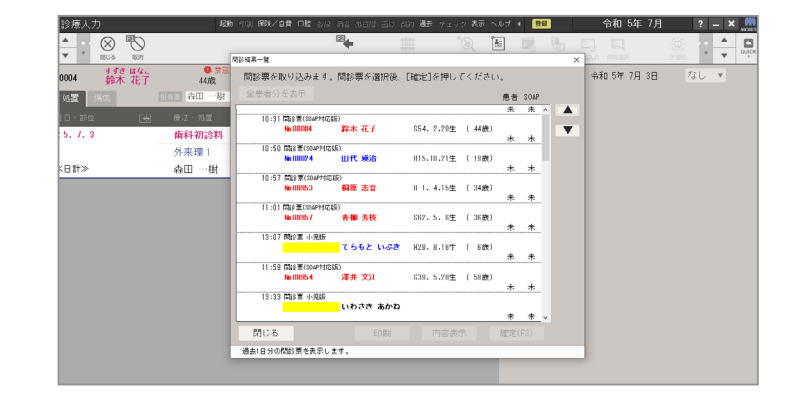

#### 手順2

取り込む問診票回答を選択し、

確定(F3) を選択します。

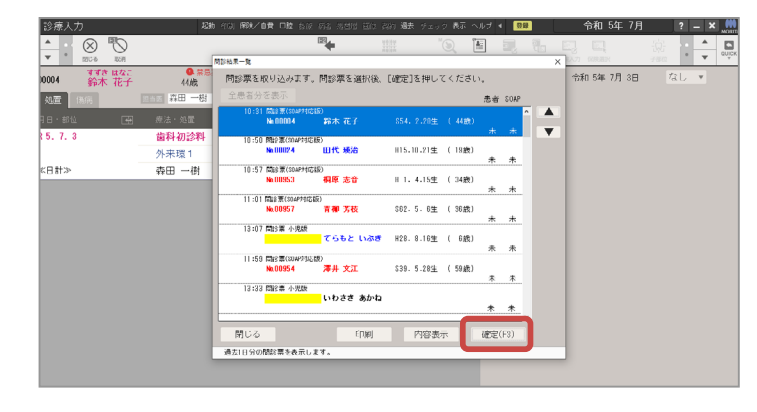

手順③

Web 問診票で入力した情報が SOAP に取り込まれます。

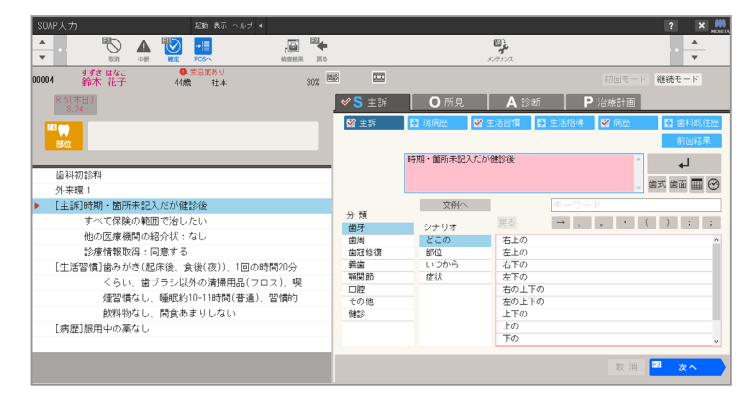

#### 手順④

Web 問診票で入力した情報が 『診療入力』画面に取り込まれます。

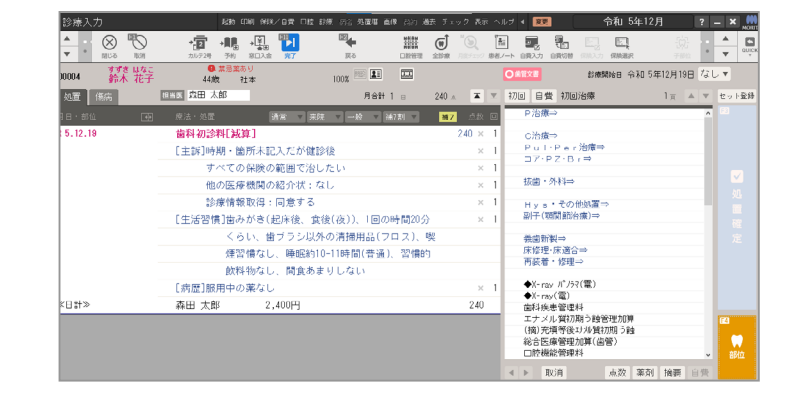

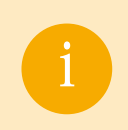

取り込んだ後に内容を修正したい場合は、そのまま内容を修正いただけます。 『SOAP』画面を使用していない場合は、手順③を飛ばして手順④に遷移します。

### 12-1 電話から予約の新規患者に Web 問診票を SMS 送信する

### 手順①

『患者管理』画面の患者一覧から 問診票を送信したい仮患者の SMS アイコンを選択します。

| トップ  | 、 忠者   | 管理              |                            |                |     |                          |   |                                         | 1 モリ | 夕歯科医院Dr.n |
|------|--------|-----------------|----------------------------|----------------|-----|--------------------------|---|-----------------------------------------|------|-----------|
| ł.   | [本検索   | キャンセル検索         | 8 紹介者検索                    | 家族検索           |     |                          |   |                                         |      |           |
| 患者No |        | 氏名/かな氏<br>あいまい: | 名 治療祝<br>検索 // // // // // | と<br>遼中        |     | NET                      |   | Jスト名①                                   |      | •         |
| 詳細   | 検索 >   |                 |                            |                |     | Q                        |   | クリア                                     |      |           |
| 患者一  | 覧 1215 | 辨 1             | 22 23 24 🤇                 | 25 前へ   次/     |     | 表示件数: 50                 | ~ |                                         |      |           |
|      | 区分 0   | 患者No. 0         | 氏名  (                      | 生年月日           | •   | 電話番号                     | 0 | メールアドレス                                 | ۰    | 連絡手段 ●    |
|      | 治療中    | 仮患者             | つかもと ちよ<br>国 <u>塚本 千夜</u>  | 1990/08/06 (33 | 3歳) | 900 M P 1991             |   | $\lim_{n\to\infty} f(x) h_n \to \infty$ |      | 20        |
|      | 治療中    | 仮患者             | にしの しずか<br>11 西野 静         | 1983/12/06 (39 | 碗)  | -100 <b>- 100</b> - 1000 |   |                                         |      | <b>_</b>  |
|      | 治療中    | 仮患者             | つちだ ゆたか<br>11 土田 豊         | 1942/05/13 (81 | L歳) |                          |   |                                         |      |           |
|      | 治療中    | 仮患者             | わしお みやび                    | 1990/08/08 (33 | 3歳) | MI 111                   |   |                                         |      | 9         |

#### 手順2

『SMS 作成』画面 [{Web 問診 URL}]を 挿入した文章を作成し、送信します。

| トップ                                                                                                    | 1 モリタ曲                            | 科医院Dr.morita 🔞           | 🗄 🖪 🔍 🖂                             |
|----------------------------------------------------------------------------------------------------|-----------------------------------|--------------------------|-------------------------------------|
|                                                                                                    |                                   | +                        | ッンモル プレビュー                          |
| 種型                                                                                                    |                                   |                          |                                     |
| 1882年<br>後回5月12日<br>(1993日2月18日<br>(1993日2月18日)<br>(1993日2月18日)<br>(1993118555555555555555555555555555555555 |                                   |                          |                                     |
| SMS内容                                                                                                    | 利用可能なカスタム文字列 (SMS用)               | ^                        |                                     |
| ★文 [1822年]<br>こんにちは、モリタ墨利亜統です。 へ                                                                                                    | a0億//i來a所編号 {a0億//i來a所編号} Web開    | 189 無URL (Web18199 無URL) |                                     |
| 本日、以下のようにご学的を求りました。<br>学的目時 約725日<br>学的時期 13:30~<br>************************************                                                                                                    | 診療所名<br>モリケ節約医院<br>(単名用)<br>(単名用) | 000/91.1                 |                                     |
|                                                                                                    | SMS配信先一覧                          |                          | <b>配</b> 信予約件数: 1                   |
|                                                                                                    | 電話番号                              | 里看No.                    | 里鄉名                                 |
|                                                                                                    | the constant                      | 似患者                      | 账尾 推                                |
| Genifix 🗰 सनस्थ <b>EU9</b> 🕜                                                                                                    |                                   | Copyright@2014 Morita    | Corporation., All Nights Reserved 🔦 |

#### 手順3

予約患者に Web 問診票 URL が添付された SMS が届きます。

※ URL を選択すると Web 問診票が
 表示されます。

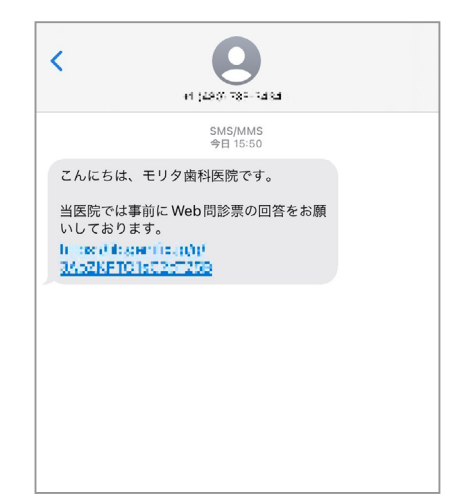

注意 「SMS オプション」のオプション契約が必要です。

12-2 既存患者の予約を電話で受けた後 My はいしゃさんへ Web 問診票を送信する

#### 手順①

予約があった患者の『患者管理』画面から

≥ スマホアプリ作成 を選択します。

| トップ > 患者管理                                              |
|---------------------------------------------------------|
| ###No. 00004 🛲 ####は京 未利用 ログインID パスワード 未協定 単純ログイン日 😝    |
| 基本情報                                                    |
| <b>かな影を</b><br>すずき はなご                                  |
| <u>氏&amp; 11期 2年</u> 月日<br>鍮木 花子 女 1979/02/25 (44歳)     |
| メールアドレス 参戦時サービス税利期間 () 白銀送電メール最大区分<br>利用なし 利認あり 総務所指定 ) |
| 24382-0222<br>「 予約時間語報 「 遊和語時 「 記録後 「 開新キャンセリ語時<br>不要   |
| 2019年10月10日 (1)<br>不可 可                                 |
| ™ メール内式 アドレスチェック このメールアドレスは有効です。                        |
| To:<br>SNSHIT                                           |
|                                                         |
|                                                         |
|                                                         |
| - <del> </del>                                          |

手順2

『スマホアプリ配信作成』画面から[{Web 問診 URL}]を挿入した文章を作成し、送信します。

| トップ                                                                                         | 🛐 モリダ角科医院 Dr.morita 👔 🗮 📕 🖳 💌                      |
|---------------------------------------------------------------------------------------------|----------------------------------------------------|
|                                                                                             | キャンセル プレビュー                                        |
| 30 EL                                                                                       |                                                    |
| 1198.<br>個別配信                                                                               |                                                    |
| スマホアプリ配信内容                                                                                  | 利用可能なカスタム文字列(スマホアプリ用) へ                            |
| スマポプブリ起意用名<br>{診療所名}:お知らせ                                                                   | 思想は(漢字) (思想は) 思想名(漢字) (思想名)                        |
| 27677UE882                                                                                  | 198752 (198752) 1987596669 (1987596669)            |
| 《患者检》《患者名》様 人                                                                               | お優所住所() (が優所住所) お優所电話番号() が優所电話番号)                 |
| GANL512、(2007年)/09。<br>以下のようにごや約を追り回した。                                                     | (####) (US-4-5-MUNE) WWOMAPAGEMONE (WWOMAPAGEMONE) |
| (予約日)(予約時間)<br>(治療内容)                                                                       | スマホアプリ配信先一覧 応信予約件数: 1                              |
| 当院は、予約刺となっておりますので、お時間にはゆとりをもってお越しください。                                                      | スマルアプリ     生参No. 生参名     の0004     秋水 即子           |
| 当所順では、予約品にWeb開設環のご回話をお願いしております。<br>毎年にご回語いただくと決応話の受付がスムーズになりますのでご協力お願いいたします。<br>{Web開設環USL} |                                                    |
| なお、変更はお電話でも承っておりますので、当院までご連絡ください。                                                           |                                                    |

### 手順3

予約患者の My はいしゃさんに
Web 問診票 URL が添付された
お知らせが届きます。
※ URL を選択すると Web 問診票が
表示されます。

| <    | お知らせ                          | ~ ~      |
|------|-------------------------------|----------|
| モリイ  |                               | 今日 15:05 |
| ty   | <b>今圏科医院:こ予約を受け付けま</b>        | 012      |
| 鈴木   | 花子 様                          |          |
| こん   | にちは、モリタ歯科医院です。                |          |
| 本日   | 、以下のようにご予約を承りま                | した。      |
| 予約   | 日時 8月25日                      |          |
| 予約   | 時間 13:30~                     |          |
| 治療   | 内容 定期検診                       |          |
| 当院   | は、予約制となっておりますの                | で、お時間    |
| には   | ゆとりをもってお越しください。               |          |
| 当医   | 院では、予約時にWeb問診票の               | ご回答をお    |
| 願い   | しております。                       |          |
| 事前   | にご回答いただくと来院時の受                | 付がスムー    |
| ズに   | なりますのでご協力お願いいた                | します。     |
| http | s://85.gentfpt.to/g/3Hp6Ir4eu | GBSVSVSZ |

12-3 医院 HP に Web 問診票の URL リンクを設置する

### 手順①

『診療所情報管理』画面にある ■ QRコート を読み取って問診票を表示し、 画面に表示されている短縮された URL を 選択します。

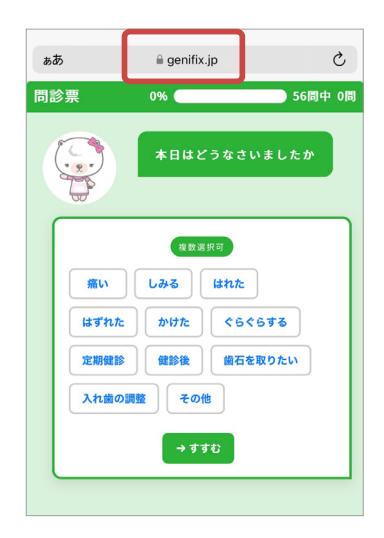

手順2

短縮された URL を選択すると URL 全体が表示されるので、 この URL をコピーします。

編集 ☆123  $\otimes$ あ か さ 空白 ABC た な は あいう ま や 6 ٢ 、。?! <u>^</u> わ 

https://ib.genifix.jp/c/36dfZaR8lHtgk 🔞

キャンセル

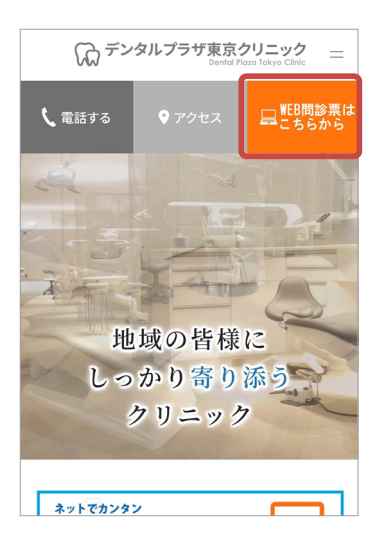

#### 手順3

医院ホームページにある Web 問診票入力の バナーにコピーした URL リンクを貼り付けて 事前回答をご案内ください。

🛐 モリク南斜美成Dr.morita 🍘 🗮 📕 🖳 👻

# 12 運用応用編

### 12-4 患者の主訴によって問診票のシナリオを分ける

### 手順①

『マスタ管理』画面から [問診票主訴]を 選択し、シナリオを分けたい主訴の 処置名を確認します。

| F97 > YAYEN > NAVALAR      | •] <del>•</del> 9 |     |        |    |      |  |  |  |  |  |  |  |  |
|----------------------------|-------------------|-----|--------|----|------|--|--|--|--|--|--|--|--|
| 同診察主派                      |                   |     |        |    |      |  |  |  |  |  |  |  |  |
| 8.41                       | 536               | 100 | 7.8152 | 82 | 2088 |  |  |  |  |  |  |  |  |
| 動が痛い                       | C.32.00           | 0   | 0      | 0  |      |  |  |  |  |  |  |  |  |
| 85/U2-0                    | C.25.00           | 0   | 0      | 0  |      |  |  |  |  |  |  |  |  |
| 8ぐきがはれた                    | 1238              | 0   | 0      | 0  |      |  |  |  |  |  |  |  |  |
| 島がはずれた                     | ダジリ丙装着            | 0   | 0      | 0  |      |  |  |  |  |  |  |  |  |
| 島がかけた                      | C 32/00           | 0   | 0      | 0  |      |  |  |  |  |  |  |  |  |
| るすらっらっける                   | TFix              | 0   | 0      | 0  |      |  |  |  |  |  |  |  |  |
| 234/建20                    | P.F0702A          |     | 0      | 0  |      |  |  |  |  |  |  |  |  |
| 県砂嶺(はじめて未現される方)            | 8330 (8830 th)    | 0   |        |    |      |  |  |  |  |  |  |  |  |
| #診療(今までに来現されたことのある方)       | 201102 (8420 Sk)  | 0   | 0      | 0  |      |  |  |  |  |  |  |  |  |
| 島石を取りたい                    | 39-527            | 0   | 0      | 0  |      |  |  |  |  |  |  |  |  |
| 入れ島の調整                     | 6.5.02            | 0   | 0      | 0  |      |  |  |  |  |  |  |  |  |
| その他(初めて来聞される方)             | 8320              |     |        |    | 0    |  |  |  |  |  |  |  |  |
| その他(今までに来聞されたことのある方)       | W.R.100           |     |        |    |      |  |  |  |  |  |  |  |  |
| その他(今までに承認されたことのある方(認内予約)) | 75.9-100          |     |        |    | 0    |  |  |  |  |  |  |  |  |

#### 手順2

『マスタ管理』画面から[処置]を 選択し、シナリオを分けたい主訴の 処置の行を選択します。

| 始開名           | Ŕ               | 第二日 1000000000000000000000000000000000000 | -7 28                                  | 207            | Ý      |           |        |               |                |             |          |       |
|---------------|-----------------|-------------------------------------------|----------------------------------------|----------------|--------|-----------|--------|---------------|----------------|-------------|----------|-------|
|               |                 |                                           |                                        | Q              |        | クリア       |        |               |                |             |          |       |
| 4528-95       |                 |                                           |                                        |                |        |           | 🛃 72.9 | entina        | -15489         | ŧ ₹         | エアー話     | +     |
| 530% <b>4</b> | 処置グループ ・        | \$355 ·                                   | <ul> <li>売苦サイト</li> <li>防営名</li> </ul> | 53里時望 ●<br>(分) | UTAN + | 5.至り約期間 + | 832.*  | 10 <u>0</u> 0 | . 生君子约 +<br>突变 | トップ *<br>表示 | 初期スタッフ キ | 834.* |
| SECOND        | eos             | M.R.800                                   | Reit                                   | 50             | 唐和医師   |           |        | 未設定           | aj             |             | 2.88     |       |
| RECALL        | 2.04            | U71=1.                                    | 27803815                               | 50             |        |           |        | #1277         | 22             |             | 2.08     | _     |
| FIRST         | ₹01l            | 87.89                                     | 初齢(はじめての方)                             | 50             | 出料区移   |           |        | 未設定           | 不可             |             | 主治医      |       |
| D/T           | <del>र</del> तन | 00                                        | 東変                                     | 0              |        |           |        | 未設定           | 不可             |             | 288      |       |
| DEFAULT       | その他             | •                                         | 未定                                     | 30             |        |           |        | 未設定           | 不可             |             | 主治医      |       |
| 010001        | その他             | 两石印(枝印後)                                  | 河花飲(検診後)                               | 45             |        |           |        | 未設定           | al.            |             | 主治医      |       |
| 010000        | その他             | 8020 (8820 Hb)                            | 初時(株部一株)                               | 45             |        |           |        | 未設定           | NJ .           |             | 主治医      |       |
| 002065        | リコール・短辺地図       | 12ヶ月戦12-8                                 | 2,40903                                | 30             |        |           |        | 未設定           | aj             | 0           | 主治医      |       |
| 002060        | リコール・経過規模       | 6ヶ月後の-5                                   | 之期快动                                   | 30             |        |           |        | 未設定           | aj             | 0           | 土地医      |       |
| 002057        | リコール・総議総務       | 4ヶ月後12-5                                  | 2388420                                | 30             |        |           |        | 未設定           | <b>3</b> ]     | 0           | 主治医      |       |
| 002055        | リコール・短途検察       | 3ヶ月後72-8                                  | 22469630                               | 30             |        |           |        | +222          | -              | 0           | 主治医      |       |
| 002050        | リコール・経過規模       | 2ヶ月後の-8                                   | 2,409(3)                               | 30             |        |           |        | 未設定           | 2]             | 0           | 主治医      |       |
| 002045        | リコール・経過観察       | 1ヶ月後12-5                                  | 2,15(9,2)                              | 30             |        |           |        | #122          | 10             | 0           | 主治医      |       |

トップ > マスク管理 > 斜田

#### 手順3

『処置詳細』画面が表示されたら 編集 をクリックします。

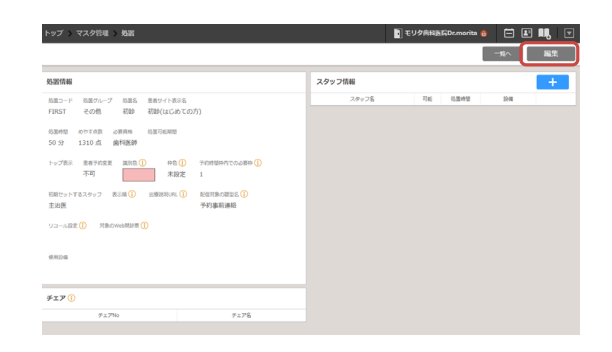

#### 手順④

[対象の Web 問診票] から関連づけたい
 特定の Web 問診票シナリオを選択し、
 登録
 を選択すると完了です。

 >>2
 \*2/342182
 \*2/3421820
 \*2
 \*2
 \*2

 Sc
 10
 10
 10
 10
 10
 10

 Sc
 10
 10
 10
 10
 10
 10

 Sc
 10
 10
 10
 10
 10
 10

 Sc
 10
 10
 10
 10
 10
 10

 Sc
 10
 10
 10
 10
 10
 10

 Sc
 10
 10
 10
 10
 10
 10

 Sc
 10
 10
 10
 10
 10
 10

 Sc
 10
 10
 10
 10
 10
 10

 Sc
 10
 10
 10
 10
 10
 10

 Sc
 10
 10
 10
 10
 10
 10

 Sc
 10
 10
 10
 10
 10
 10

 Sc
 10
 10
 10
 10
 10
 10

 Sc
 10
 10
 10
 10
 10
 10

 Sc
 10
 10
 10
 10
 10
 10

 Sc
 10
 10
 10
 10
 10
 10

 <

i

[対象の Web 問診票] に表示されるシナリオは Web 問診票シナリオー覧に表示されているものとなります。 シナリオを Web 問診票に登録する方法は P13 をご参照ください。

注意

問診票のシナリオ編集・新規作成を行う場合は、Owletable IIの『問診票シナリオ編集』から操作してください。 (詳しい操作方法については、ユーザーズマニュアル (3章 《問診票シナリオ編集》) をご確認ください。)

#### 13 FAQ

13-1 送信した Web 問診回答が『患者登録』画面の『問診結果一覧』画面に表示されない

『TOP』画面等から『患者登録』画面を開いた際に、

『問診結果一覧』画面に Web 問診回答を行った患者が出てこない場合があります。

(『来院情報』画面で該当患者の行を選択して『患者登録』画面を開く操作ではない場合)

手順①

『問診結果一覧』画面にある 全患者分を表示を選択します。

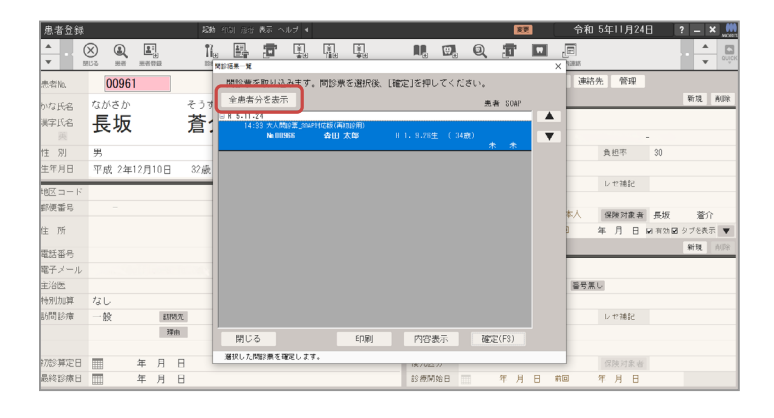

手順2

操作時点で PROCYON に届いている 全ての問診結果が表示されます。

| 患者登録   |          |        |        | 128    |                                                                                                  |               |            |               |              |          |          |         | 哀      | E. |     | 令和!  | 5年11月21 | 38    | ? _ × 🧕 |
|--------|----------|--------|--------|--------|--------------------------------------------------------------------------------------------------|---------------|------------|---------------|--------------|----------|----------|---------|--------|----|-----|------|---------|-------|---------|
| * · ·  |          |        |        | Î      | 9<br>日<br>日<br>日<br>日<br>日<br>日<br>日<br>日<br>日<br>日<br>日<br>日<br>日<br>日<br>日<br>日<br>日<br>日<br>日 |               | i. (       |               |              |          | 9.       | Q       | T      |    | ×   | 1000 |         |       | •       |
| 患者No.  | 00       | 961    |        |        | 問診票の                                                                                             | E取り込み         | £す。問       | 診療を選択         | Rià. Eadoi   | と]を押し    | てくださ     | 5U.     |        |    |     | 連絡兒  | 七 管理    |       |         |
| かな氏名   | ながさ      | か      |        | そうす    | 絞りジ                                                                                              | み表示           |            |               |              |          |          | 表示      | € SOAP |    |     |      |         |       | 新現 削除   |
| 運空 正之  | E        | 5      |        | 芩。     | B R 5.11.                                                                                        | 24            |            |               |              |          |          | *       | *      | ^  | λ.  |      |         |       |         |
| m      | IC.      |        |        | 启.     | 13:                                                                                              | 00 00 2 00 00 |            | いとう あか        | 9 H          | 1.10.26生 | (34度     | Ð       |        |    |     | 5615 | 15315   | - 0.0 |         |
| 性別     | 男        |        |        |        | 14-                                                                                              | 22 * 4 552    | manto      | 15(35)112(11) |              |          |          | 未       | 未      |    |     |      | 會担率     | 30    |         |
| 生年月日   | 平成       | 2年12月  | 108    | 32世    |                                                                                                  | No.00955      | 1          | 田 太郎          | н            | 1. 9.26生 | (34)     | Ð .     |        |    |     |      |         |       |         |
|        | 1.100    |        |        |        | 14:                                                                                              | 39 大人開設課      | 3049110    | 板(再初始用)       |              |          |          | *       | *      |    |     |      | レセ補紀    |       |         |
| 地区コー   | F        |        |        | _      |                                                                                                  | No 00961      | 1          | 長板 差介         |              | 2.12.10± | (37)     | υ.      |        |    |     |      |         |       |         |
| 郵便番号   |          |        |        | _      | 14:                                                                                              | 43 人人間的第      | _SOMP24172 | 版(两7加3)用)     |              |          |          | *       |        |    |     | 人才   | 保険対象者   | 長坂    | 着介      |
| 住所     |          |        |        |        |                                                                                                  | No.00954      | - 2        | ₩井 文江         | \$3          | 9. 5.28生 | E ( 59.8 | t)<br>ع | *      |    |     | 1 3  | 年月日     | 日前的品  | タブを表示 🔻 |
|        |          |        |        | _      | 14:                                                                                              | 51 ことも聞い      | 重(#R121年)  | )             |              |          |          |         |        |    |     |      |         |       | 新規 約38  |
| 电話番号   |          |        |        |        |                                                                                                  |               | -          | 55125 8       | ы н <u>г</u> | 0.12.301 | (142     | ני<br>* | *      |    |     | _    |         |       |         |
| 電子メーノ  | 12 shimi | zu®off | ice-al | fa.con | 18 :                                                                                             | 38 大人開始第      | _\$0497165 | 版(再初18用)      |              |          |          |         |        |    |     |      |         |       |         |
| 王治医    |          |        |        | _      |                                                                                                  | NI.00030      |            | 1945          |              | U. 0. 0± | 1 ( ZOB  | U<br>未  | 未      |    |     | 番号素し | 2       |       |         |
| 特別加算   | なし       |        |        | _      | 9:                                                                                               | 38 おとなばい      | 票_SUMP71   | に版(初始用)       |              | 0 0 15/1 | ( 22.4   |         |        |    |     |      |         |       |         |
| 訪問診療   | 一般       |        | 83,72  | 1先     |                                                                                                  |               |            | amia-5 (c     | <i>,</i>     | 2. 0.10  | ( 00 g   | ۲<br>*  | *      | ~  |     |      | レセ補記    |       |         |
|        |          |        | 理      | ŧ      | 間じる                                                                                              | 5             |            | ED,R          | 51           | 内容表      | 标        | 超度      | (F3)   |    |     |      |         |       |         |
|        |          |        | -      |        | 「全患者分                                                                                            | を表示」「絞り       | 込み表示       | 」を切り替え;       | εī.          |          |          |         |        |    | _   |      |         |       |         |
| 初虑》算定[ |          | 年      | 月      | 8      |                                                                                                  |               |            |               |              | 187012   | "        | _       |        | -  | -   |      |         |       |         |
| ·最終診療[ |          | 年      | 月      | 8      |                                                                                                  |               |            |               |              | 12 级 MI  | 198 B    |         | 年月     | В  | Ris |      | 年月日     |       |         |

手順3

取り込みたい問診結果を選択し、 確定(F3) を選択することで問診結果を 取り込むことができます。

| 患者登録         |                   | 42 <b>8</b> | a 400 arts a                                                               |                      | 4                      |                    |              |        |         | 安臣   |        | 令和        | 5年11月28      | 8            | ? – × ,       |
|--------------|-------------------|-------------|----------------------------------------------------------------------------|----------------------|------------------------|--------------------|--------------|--------|---------|------|--------|-----------|--------------|--------------|---------------|
| ▲ . (<br>▼   |                   | Î           | 11<br>11<br>11<br>11<br>11<br>11<br>11<br>11<br>11<br>11<br>11<br>11<br>11 | <b>7</b> I           |                        | ₩.                 | R.           | ₩.     | Q       | T    |        |           |              |              | • • •         |
| 患者能          | 00961             |             | 間診療を開                                                                      | 反り込みま                | す。同診療                  | を選択後、              | [確定]を押し      | てくださ   | 5U.     |      |        | 連結外       | è 管理         |              |               |
| かな氏名         | ながさか              | そうす         | 絞り込み                                                                       | 表示                   |                        |                    |              |        | 患者      | SOAP |        |           |              |              | 新戏 ADA        |
| 漢字氏名         | 長坂                | 蒼:          | 13:56                                                                      | おとな問診薬               | STAPHICEE の<br>いとう     | )1016年)<br>あかり     | H 1.10.28生   | (34;#  | *<br>0  | * *  | *<br>* | 5615      | 16316        | - 00         |               |
| 性別           | 男                 |             | 14:33                                                                      | 大人開設東」。              | 00月11日版(再)             | (818用)             | H 1 9 78th   | ( 148  | *       | *    |        |           | 負担不          | 30           |               |
| 生年月日         | 平成 2年12月10日       | 32歳         | 14:39                                                                      | 大人開設家」。              | wp+tck(再)              | (D18/AD)           | 1 1. a.t.o±  | ( 340) | *       | *    |        |           | レセ捕記         |              |               |
|              |                   | -           |                                                                            | No.00961             | 長板 3                   | 百分                 | H 2.12.10生   | (32,6  |         | *    |        |           |              |              |               |
| 住所           |                   |             | 14:43                                                                      | 大人開始3第_3<br>Ne.00954 | 0MP34C版(再)<br>澤井:      | 813用)<br><b>文江</b> | 839. 5.28生   | (59,#  | 0<br>*  | *    |        | 本人<br>1 3 | 保険対象者<br>年月日 | 長坂<br>☑ 有効 ☑ | 蒼介<br>タブを表示 ▼ |
| 電話番号         |                   |             | 14:51                                                                      | ことも問診業               | (2016年)<br><b>よ</b> なは | 15 asu             | H20.12.30生   | (14.15 | e) _    |      |        |           |              |              | 新現 40%        |
| 電子メール<br>主治医 | shimizu@office-al | fa.com      | 16:36                                                                      | 大人院的第_3<br>Ne.00030  | 00/2312版(两2<br>加算,     | 843用)<br>小台        | H10. 8. 5生   | (25.歳  | 1)<br>+ | *    |        | 番号無い      | 8            |              |               |
| 特別加算         | なし                |             | 9:38                                                                       | おとな問診開               | SUMP7142.28(7          | (048/PD)           |              |        | <b></b> | *    |        |           |              |              |               |
| 訪問診療         |                   | UT.         |                                                                            |                      | 415-12                 | 16 750             | H 2. 8.15生   | (33.歳  | t)<br>本 | * •  |        |           | レヤ補記         |              |               |
|              | 建物                | B           | 閉じる                                                                        |                      |                        | E口刷J               | 内容表          | 赤      | 確定      | (F3) | )      |           |              |              |               |
| 初診算定日        | ■ 年月              | 8           | 「全患者分を                                                                     | 表示目絞り込               | み表示」を切                 | り替えます。             | 1870227      | ,      |         |      |        |           | 保陕河象者        |              |               |
| 最終診療日        | □ 年月              | 8           |                                                                            |                      |                        |                    | 89 (FETFA) 9 | 88     |         | 年月   | 8 #    | •         | 年月 日         |              |               |

日付横にある 🛨 で未取込の患者一覧を表示し、 ▼ で日付の移動ができます。

# 13 FAQ

```
13-2 送信した Web 問診回答が『患者ノート』や『診療入力』画面の『問診結果一覧』画面に
表示されない
```

「13-1 送信した Web 問診回答が『患者登録』画面の『問診結果一覧』画面に表示されない」と 同様の手順を行っていただくと、取り込みたい問診結果が表示されます。

> それでも問診結果が表示されない場合は、回答いただいた問診内容に、 『患者ノート』や『診療入力』画面に取り込む内容が含まれないことが考えられます。 (患者がその設問に未回答である場合など) その場合は、患者に未回答の設問を再回答していただいてから取込操作を行うか、 直接『患者ノート』や『診療入力』画面にその設問の回答内容を入力してください。

再回答手順は P.11 をご参照ください。

# 13 FAQ

### 13-3『患者ノート』で問診票の取り込み後に『予診タイル』を消したい

### 手順①

『診療入力』 画面で予診タイルから消したい 診療内容を選択します。

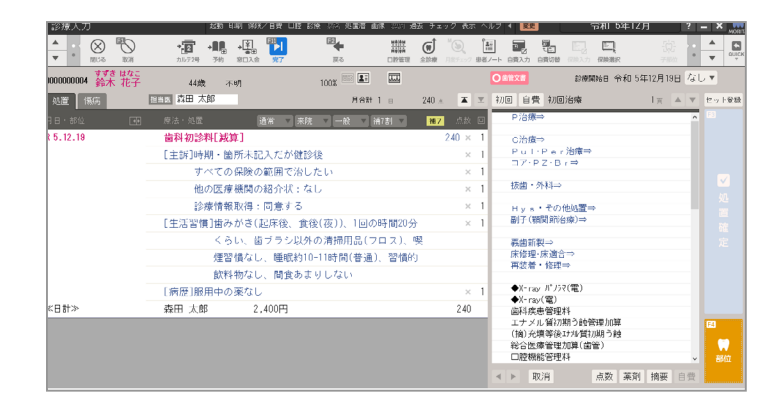

### 手順2

画面上部にあるメニューバーから □腔 を 選択し、SOAP入力を選択します。

| 診療人力                                      | 超動 印刷 ポジレイヨヨ                                | □膝 彭禄 NK 活动店 画能         | ≰ 300 № | 去 チェック 表示         |            | く 父児       | 令相じ           | ? – ×       |             |      |
|-------------------------------------------|---------------------------------------------|-------------------------|---------|-------------------|------------|------------|---------------|-------------|-------------|------|
| ▲ (X) (X) (X) (X) (X) (X) (X) (X) (X) (X) | + 2 + 10 + 10 + 10 → 10 → 10 → 10 → 10 → 10 | 口经管理<br>主辦入力<br>口腔内面    |         | 100<br>R1151207 # | ₩/         |            |               |             | - A         | euți |
| 000000004 <sup>すずき はなこ</sup>              | 44歳 不明                                      | 検査/活長入力<br>途回検査/応長((京)) |         |                   | C          | ) 由管文書     | 診療開始日 竹       | 9和 5年12月19日 | なし▼         |      |
| 処置 保伤                                     | 自当国 森田 太郎                                   | SOMP入力                  | 8       | 240 .e. 🔺 🗄       | z          |            |               |             |             |      |
| 18·86 🖶                                   | 療法・処置                                       | SOAP 入力設定<br>問診取込       |         | ₩7 点款 I           |            |            |               |             | _           | -    |
| 5,12,10                                   | 歯科初診料[減算]                                   |                         |         | 240 ×             | 1          | 回数修正       | 與置内容<br>変更    | 処置内容<br>追加  | - 処置内<br>挿入 | 容    |
|                                           | [主訴]時期・箇所未記入だ                               | が健診後                    |         | ×                 | 1          |            |               |             | _           | -    |
|                                           | すべての保険の範囲                                   | で治したい                   |         | ×                 | 1          | 補足内容       |               |             |             |      |
|                                           | 他の医療機関の紹介                                   | 状:なし                    |         | ×                 | 1          |            |               |             |             |      |
|                                           | 診療情報取得:同意                                   | する                      |         | ×                 | 1          | 0点化        | 再連携展開         |             |             |      |
|                                           | [生活習慣]歯みがき(起床術                              | 2、食後(夜))、1回の8           | ×       | 1                 | 切り音え       | (過至行)      | (HEDEPT LUNE) |             |             |      |
|                                           | くらい、歯ブラ                                     | シ以外の清掃用品(フロ             |         |                   | 00107577   | 00403648   | 001046        |             |             |      |
|                                           | 煙習慣なし、睡                                     | 眠約10-11時間(普通)、          |         |                   | 2045-36-36 | 2046,76/10 | 204544        | ·^          |             |      |
|                                           | 飲料物なし、間                                     | 食あまりしない                 |         |                   |            |            |               |             |             |      |
|                                           | [病歴]服用中の薬なし                                 |                         |         | ×                 | 1          | 白壺入力       |               | 1日?度来院、     | 1日?度3       | 和院、  |
| ≤日計≫                                      | 森田 太郎 2,400P                                | 3                       |         | 240               |            | LI AU OU   |               | (曲影料なし)     | (由影料)       | 69)  |
|                                           |                                             |                         |         |                   |            | 1日分        | TT1 77.92     |             |             |      |
|                                           |                                             |                         |         |                   |            | 診療削除       | TEL Phase     |             |             |      |
|                                           |                                             |                         |         |                   |            | 利じる        |               |             |             |      |

### 手順③

『SOAP』画面が表示されます。 画面左側の SOAP 内容を選択し、マウスを 右クリックすると ■除 が表示されるので、 選択します。

| SUAP人力     |                                             |                                     |                                      | <b>起机 表</b> π              | ヘルラ ◀           |             |                |                |                                                                                                    |               |                                  |                                           |               |                                                                                                    |            |                                                                                                    | X MORE                  |
|------------|---------------------------------------------|-------------------------------------|--------------------------------------|----------------------------|-----------------|-------------|----------------|----------------|----------------------------------------------------------------------------------------------------|---------------|----------------------------------|-------------------------------------------|---------------|----------------------------------------------------------------------------------------------------|------------|----------------------------------------------------------------------------------------------------|-------------------------|
| * . · ·    |                                             | <b>▲</b><br>○≝                      |                                      | P054                       |                 |             | <b>В</b><br>да |                |                                                                                                    |               |                                  | 2007-20<br>2007-2                         | z             |                                                                                                    |            |                                                                                                    | *<br>*                  |
| 1000000004 | すずさ はなこ<br>鈴木 花子                            |                                     | 44歳                                  | 12 不明                      |                 | 10          | .08 M          | 9              |                                                                                                    |               |                                  |                                           |               |                                                                                                    |            | ド 継続モ                                                                                                 | - F                     |
| R 5(3      | 第日)<br>19                                   |                                     |                                      |                            |                 |             |                | 4              | <mark>S</mark> 主訴                                                                                      | 0             | 所見                               | /                                         | <b>4</b> 1805 | F                                                                                                    | ▶ 治療計画     |                                                                                                    |                         |
| 88 (Q      |                                             |                                     |                                      |                            |                 |             |                | ~              | 主訴                                                                                                    | 🖸 स्रकृष्ट    |                                  | <mark>⊮</mark> 生活習                        | 慣 E           | 生活指導                                                                                                    | 🖌 病臣       | <b>D)</b> 6                                                                                           | 科現往歴<br>1回結果            |
| 16.774     |                                             |                                     |                                      |                            |                 |             | _              | 服用             | 中の薬                                                                                                    | . <b>⊯</b> なし | ⊡ <b>8</b> 1                     |                                           |               |                                                                                                    |            | ~                                                                                                    |                         |
| 第1447      | の診科し乾癬」                                     |                                     |                                      |                            |                 |             |                | 疾患             |                                                                                                    | 口なし           | 口あり                              | 9                                         |               |                                                                                                    |            | 既往歷                                                                                                   | 治療中                     |
| [主訴<br>[生活 | 1時期・箇所<br>すべての保<br>他の医療様<br>診療情報取<br>習慣1歯みが | 未記入<br>酸の解<br>関の紹<br>得:回<br>を<br>(起 | 、だが健<br>範囲で治<br>8介状:<br>1意する<br>床後、1 | 診後<br>したい<br>なし<br>戦後(夜))、 | 日の時間            | 月20分        | _              | I<br>II<br>7-2 | <ul> <li>二 高血圧</li> <li>山 穂原病</li> <li>ロ 高粘血症</li> <li>ロ 狭心症</li> <li>ロ 心臓弁膜</li> <li>ロ 不整紙</li> </ul> | 症             | ロ B<br>ロ C<br>ロ #<br>ロ HI<br>ロ 脳 | 型肝炎<br>型肝炎<br>ウイルス性肝<br>V等感染症<br>硬態<br>出血 | 9<br>1        | <ul> <li>ロ 様性腫卵</li> <li>ロ リウマラ</li> <li>ロ 認知症性</li> <li>ロ 貧血</li> <li>ロ 白血友病・</li> <li>ロ 白血病</li> </ul> | 上庆惠<br>散斑病 | <ul> <li>日 骨そし、</li> <li>ロ 血小板)</li> <li>ロ 甲状腺糖</li> <li>ロ 気管支</li> <li>ロ 肺炎</li> <li>ロ 結核</li> </ul> | ょう症<br>減少症<br>総理書<br>黒息 |
|            | くらい<br>/ 煙習慣                                | 、歯><br>なし、                          | /ラシ以<br> 睡眠約                         | 外の清掃り<br>10-11時間           | 品(フロ:<br>(普通)、3 | 7)、喫<br>2個的 | -              | 手術             | の経験                                                                                                    | ロなし           | ロあい                              | 9 NO                                      | <b>燕</b>      | Ŕ                                                                                                    | 66         |                                                                                                    |                         |
| ▶ [病歴      | 飲料物なし、間食あまりしない<br>▶ [病歴]服用中の薬なし             |                                     |                                      |                            |                 |             | 慢性             | 疾患             | 0 <-3                                                                                                  | スメーナ          | ー装着                              | 口透                                        | UT            |                                                                                                    |            |                                                                                                    |                         |
|            |                                             |                                     |                                      |                            |                 |             |                | ため             | りつけ医院                                                                                                  | 名称〔           |                                  |                                           | v             | 担当                                                                                                    | 25         |                                                                                                    |                         |
|            |                                             |                                     |                                      |                            |                 |             |                |                |                                                                                                    |               |                                  |                                           |               | 前回線                                                                                                    | F R in     | <b>60</b> 7                                                                                           | R.^                     |

#### 手順④

1 行目以外の行をすべて消し終えたら 🕎 を 選択します。

『診療入力』画面へ遷移するので、 🔛 を 選択すると予診タイルが削除されます。

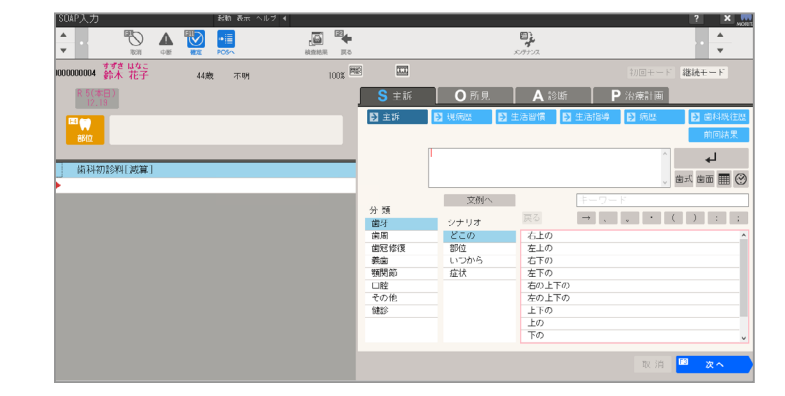